#BangkitBersamaSahabat

# **MODUL AD1GATE**

**TRACKING ORDER & E-INVOICE** 

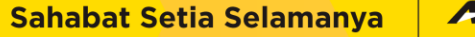

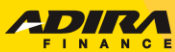

### **The Power of Ad1Gate Dealer**

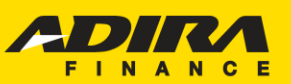

Sahabat Setia Selamanya

### Website

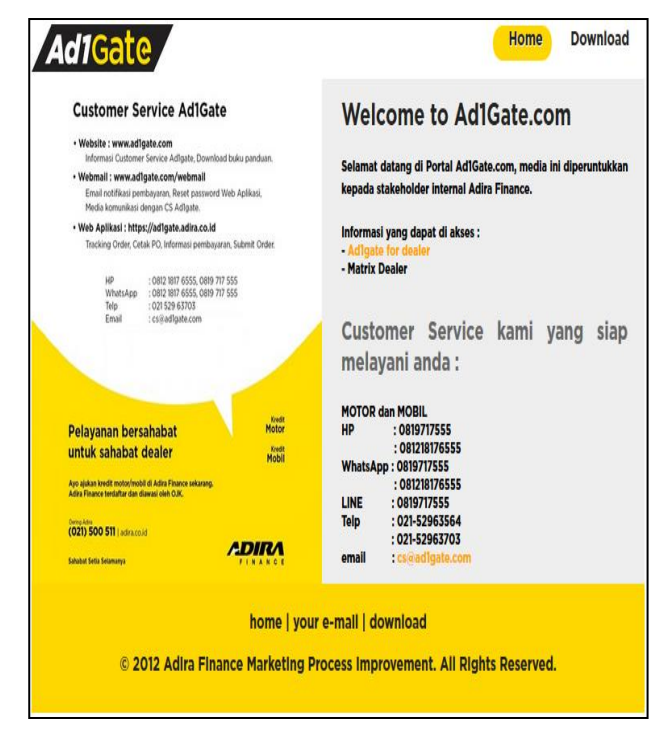

http://ad1gate.com

|      | vebillali                  |
|------|----------------------------|
|      | Vebmail                    |
| Ema  | il Address                 |
| 2    | Enter your email address.  |
| Pass | word                       |
|      | Enter your email password. |
|      |                            |
|      | Log in                     |
|      | Reset Password             |
|      | OR                         |
|      | Log in via cPanelID        |

Mahmail

https://ad1gate.com/webmail

| Web Aplikasi                                                |  |
|-------------------------------------------------------------|--|
| Ad1Gate                                                     |  |
| Login to your account                                       |  |
| <ul> <li>UserID</li> <li>Password</li> <li>JRRTV</li> </ul> |  |
| Ketik huruf diatas<br>☐ Remember Me Login →                 |  |
| Lupa password?<br>Hubungi Kami<br>Disclaimer                |  |
| 2014 © PT Adira Dinamika Multi Finance Tbk.                 |  |

#### https://ad1gate.adira.co.id

### **#BangkitBersamaSahabat**

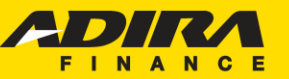

Sahabat Setia Selamanya

# MENU TRACKING ORDER

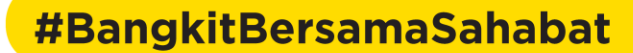

### MENU TRACKING ORDER

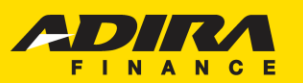

Sahabat Setia Selamanya

| Ad1Ga          | te    | awe.050737@ad1ga                                                                             | ate.con |
|----------------|-------|----------------------------------------------------------------------------------------------|---------|
|                |       | Home                                                                                         |         |
| 🕈 Home         |       | Home > Home                                                                                  |         |
| 11 Order       |       |                                                                                              |         |
| Information    |       | CARSOME PONDOK INDAH, Selamat Datang di Ad1Gate                                              |         |
| My Profile     |       | Dealer : AWE SOME INDONESIA-KOMP PURI PT AWE SOME INDONESIA                                  |         |
| G Hubungi Kami |       | Owner : -                                                                                    |         |
| ▲ Disclaimer   |       | Login terakhir Anda pada : 28-May-2021, 15:26:49                                             |         |
|                |       | DEALER MATRIX                                                                                |         |
|                |       | Dealer Matrix Anda saat ini adalah :<br>Portofolio Kategori Dealer Matrix                    | ٦       |
| Tampilan u     | tama  | saat login aplikasi Ad1Gate memberikan informasi kepada user dimana Ad1gate memiliki 6 menu  |         |
| utama yang     | g dap | oat diakses yaitu menu order, menu information, menu my profile, menu sign out, menu hubungi |         |
| kami dan n     | nenu  | Disclaimer.                                                                                  |         |

Leaping through digital and customer centric transformation

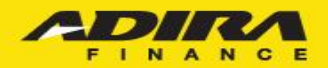

### MENU TRACKING ORDER

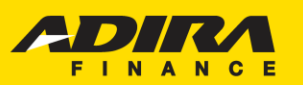

Sahabat Setia Selamanya

| Ad1Gate                                                                                               | awe.050737@ad1gate.com                                                                                                    |
|----------------------------------------------------------------------------------------------------|----------------------------------------------------------------------------------------------------|
|                                                                                                    | Home                                                                                                    |
| A Home                                                                                                | Home > Home                                                                                                    |
| Order         Information         My Profile         Sign Out         Hubungi Kami         Disclaimer | CARSOME PONDOK INDAH, Selamat Datang di Ad1Gate<br>Dealer : AWE SOME INDONESIA-KOMP PURI PT AWE SOME INDONESIA<br>Owner : -<br>Login terakhir Anda pada : 28-May-2021, 15:26:49<br>DEALER MATRIX<br>Dealer Matrix Anda saat ini adalah :<br>Portofolio Kategori Dealer Matrix |
| <i>Menu Order</i> me<br>yang diinput m<br><mark>sisi</mark> .                                         | erupakan salah satu menu pada Ad1Gate yang berisikan status order atas aplikasi calon nasabah baik<br>elalui branch Adira (MS2 ataupun Action). Pada menu ini user dapat melihat tracking aplikasi dari <b>4</b>                                                              |

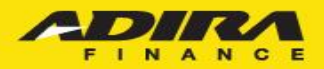

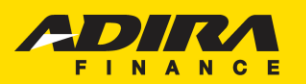

Sahabat Setia Selamanya

| ■ Home                                                   | Order<br>Home > Order       |                                                                                                    |
|----------------------------------------------------------|-----------------------------|----------------------------------------------------------------------------------------------------|
| 🚏 Order                                                  |                             |                                                                                                    |
| <ul> <li>Information</li> <li>My Profile</li> </ul>      | Tracking Order Submit Order |                                                                                                    |
| 🕒 Sign Out                                               | Cabang Adira                | All Cabang 🗸                                                                                                    |
| <ul> <li>∩ Hubungi Kami</li> <li>▲ Disclaimer</li> </ul> | Tracking<br>Status Order    | Order<br>PO<br>Pencairan Produk<br>Sudah PPD<br>February →<br>- Tracking harian maksimum 31 hari yang lalu<br>- Tracking bulanan menampilkan status tracking 1 bulan lalu dan 2 bulan lalu<br>Cari ⊖ |

4 sisi menu order dapat dilihat pada submenu *Tracking*, yaitu :

- Tracking by Order,
- Tracking by PO,
- Tracking by Sudah PPD, dan
- Tracking by#BangikatBersalinaSahabat

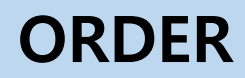

1

Kondisi pertama yaitu Tracking by Order, disini pencarian akan menampilkan atas **aplikasi yang diinput berdasarkan order masuk pada periode pencarian yang dipilih** (Tracking Harian atau Tracking Bulanan) untuk **status order** sesuai pilihan.

|                | Order                               |                                                                              |                                         |
|----------------|-------------------------------------|------------------------------------------------------------------------------|-----------------------------------------|
| A Home         | Home > Order                        |                                                                              |                                         |
| 😭 Order        |                                     |                                                                              |                                         |
| Information    | Tracking Order Submit Order         |                                                                              |                                         |
| L My Profile   |                                     |                                                                              |                                         |
| 🕒 Sign Out     | Cabang Adira                        | All Cabang 🗸                                                                 |                                         |
| n Hubungi Kami | Tracking                            | Order 🗸                                                                      | Langkah Pengoperasian:                  |
| ▲ Disclaimer   | Status Order                        | Semua Status 🗸                                                               | - Pilih DIC                             |
|                | <ul> <li>Tracking Harian</li> </ul> | 1 V March V 2021 V - 12 V March V 2021 V                                     | Dilib Cabarar Adira ataw all            |
|                | C Tracking Bulanan                  | February V                                                                   | - Pliin Cabang Adira atau ali           |
|                |                                     |                                                                              | cabang Adira                            |
|                |                                     | - Tracking harian maksimum 31 hari yang lalu                                 | Dilih Tracking by Order                 |
|                |                                     | - Tracking bulanan menampilkan status tracking 1 bulan lalu dan 2 bulan lalu | - Pliin Tracking by Order               |
|                |                                     | Cari \ominus                                                                 | - Status Order: Semua Status            |
|                |                                     |                                                                              | - Pilih Tanggal Tracking<br>- Klik Cari |

#### **#BangkitBersamaSahabat**

PT Adira Dinamika Multi Finance Tbk

Sahabat Setia Selamanya

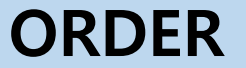

1

| Status                              | Jumlah |
|-------------------------------------|--------|
| Proses Verifikasi                   | 0      |
| Proses Survey                       | 0      |
| Proses Approval                     | 0      |
| Reject                              | 0      |
| Proses Pemenuhan Persyaratan Kredit | 0      |
| Approved & Cetak PO                 | 1      |
| Sudah Kirim Invoice                 | 0      |
| Cancel Order                        | 1      |
| Cancel PO                           | 2      |
| Tagihan Terverifikasi               | 0      |
| Sudah PPD                           | 7      |
| Sudah Pembayaran Produk             | 8      |
| Total                               | 19     |

Hasil pencarian status order yang ditampilkan atas pemilihan dari sisi order yaitu keseluruhan order mulai dari proses verifikasi sampai dengan sudah pembayaran produk untuk semua aplikasi yang status order nya masuk pada periode pencarian yang dipilih.

**Contoh**: pencarian pada bulan Maret maka akan menampilkan aplikasi yang order nya diinput selama bulan maret sesuai dengan status order masing-masing aplikasi

#### **#BangkitBersamaSahabat**

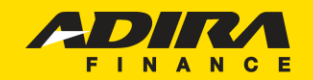

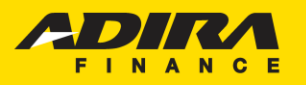

Sahabat Setia Selamanya

PO

2

Kondisi kedua yaitu Tracking by PO *(Purchase Order)*, disini pencarian akan menampilkan semua **aplikasi yang telah** *Approved & Cetak PO* sesuai dengan periode pencarian yang dipilih (Tracking Harian atau Tracking Bulanan) untuk **status order** sesuai pilihan.

|                                                     | Order                                                                      |                                                                                                    |                                                                                                    |
|-----------------------------------------------------|----------------------------------------------------------------------------|----------------------------------------------------------------------------------------------------|----------------------------------------------------------------------------------------------------|
| 🕈 Home                                              | Home > Order                                                               |                                                                                                    |                                                                                                    |
| 🛱 Order                                             |                                                                            |                                                                                                    |                                                                                                    |
| <ul> <li>Information</li> <li>My Profile</li> </ul> | Tracking Order Submit Order                                                |                                                                                                    | Langkah Pengoperasian:                                                                                                    |
| Ge Sign Out                                         | Cabang Adira                                                               | All Cabang                                                                                                    | - Pilih DLC                                                                                                    |
| 🔒 Hubungi Kami                                      | Tracking                                                                   | PO                                                                                                    | - Pilih Cabang Adira                                                                                                    |
| ▲ Disclaimer                                        | Status Order <ul> <li>Tracking Harian</li> <li>Tracking Bulanan</li> </ul> | Semua Status   1   March   2021   -   12   March   2021   February Tracking harian maksimum 31 hari yang lalu - Tracking bulanan menampilkan status tracking 1 bulan lalu dan 2 bulan lalu Cari 🔿 | <ul> <li>PilihTracking by PO</li> <li>Status Order: Semua Status</li> <li>Pilih Tanggal Tracking</li> <li>Klik Cari</li> </ul> |

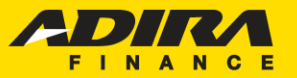

Sahabat Setia Selamanya

PO

2

Hasil pencarian status order yang ditampilkan atas pemilihan dari sisi PO yaitu keseluruhan order mulai dari Approved & Cetak PO sampai dengan sudah pembayaran produk sesuai dengan periode pencarian yang dipilih.

Note: Untuk semua aplikasi yang diinput bulan sebelumnya s.d Proses Pemenuhan Persyaratan Kredit dan masuk status approved & cetak PO pada periode terpilih maka aplikasiaplikasi tersebut akan dimunculkan.

| Status                              | Jumlah |
|-------------------------------------|--------|
| Proses Verifikasi                   | 0      |
| Proses Survey                       | 0      |
| Proses Approval                     | 0      |
| Reject                              | 0      |
| Proses Pemenuhan Persyaratan Kredit | 0      |
| Approved & Cetak PO                 | 1      |
| Sudah Kirim Invoice                 | 0      |
| Cancel Order                        | 0      |
| Cancel PO                           | 2      |
| Tagihan Terverifikasi               | 0      |
| Sudah PPD                           | 7      |
| Sudah Pembayaran Produk             | 9      |
| Total                               | 19     |

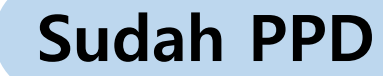

3

Kondisi ketiga yaitu Tracking by Sudah PPD, disini pencarian akan menampilkan semua aplikasi **yang sudah diproses PPD** sesuai dengan periode pencarian (Tracking Harian atau Tracking Bulanan) untuk **status order** sesuai pilihan.

|                | Order                               |                                                                                                    |                                                                         |
|----------------|-------------------------------------|----------------------------------------------------------------------------------------------------|-------------------------------------------------------------------------|
| 🔒 Home         | Home > Order                        |                                                                                                    |                                                                         |
| 😭 Order        |                                     |                                                                                                    |                                                                         |
| Information    | Tracking Order Submit Order         |                                                                                                    |                                                                         |
| 1 My Profile   |                                     |                                                                                                    | Langkah Pengoperasian:                                                  |
| 🕒 Sign Out     | Cabang Adira                        | All Cabang 🗸                                                                                                    | - Pilih DI C                                                            |
| 🔒 Hubungi Kami | Tracking                            | Sudah PPD 🗸                                                                                                    | - Pilih Cabang Adira                                                    |
| ▲ Disclaimer   | Status Order                        | Semua Status 🗸                                                                                                    | - Fillin Cabariy Aulia<br>Dilih Tracking by Sudah DDD                   |
|                | <ul> <li>Tracking Harian</li> </ul> | 1 🗸 March 🗸 2021 🗸 - 12 🗸 March 🗸 2021 🗸                                                                                                    | - Plin Tracking by Sudah PPD                                            |
|                | Tracking Bulanan                    | February       Image: Comparison of the state of the state of the sta | - Status Order: Semua Status<br>- Pilih Tanggal Tracking<br>- Klik Cari |
|                |                                     | Cari                                                                                                    | ,                                                                       |

Sahabat Setia Selamanya

### Sudah PPD

3

Hasil pencarian status order yang ditampilkan atas pemilihan dari sisi Sudah PPD yaitu keseluruhan order mulai dari Sudah PPD sampai dengan sudah pembayaran produk sesuai dengan periode pencarian yang dipilih.

**Note:** Untuk semua aplikasi yang diinput bulan sebelumnya s.d tagihan terverifikasi dan masuk status Sudah PPD pada periode terpilih maka aplikasi-aplikasi tersebut akan dimunculkan.

| Status                              | Jumlah |
|-------------------------------------|--------|
| Proses Verifikasi                   | 0      |
| Proses Survey                       | 0      |
| Proses Approval                     | 0      |
| Reject                              | 0      |
| Proses Pemenuhan Persyaratan Kredit | 0      |
| Approved & Cetak PO                 | 0      |
| Sudah Kirim Invoice                 | 0      |
| Cancel Order                        | 0      |
| Cancel PO                           | 0      |
| Tagihan Terverifikasi               | 0      |
| Sudah PPD                           | 7      |
| Sudah Pembayaran Produk             | 9      |
| Total                               | 16     |

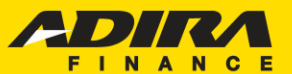

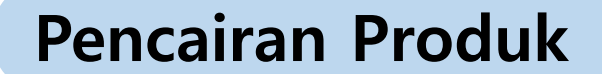

4

Kondisi keempat yaitu Sudah Pencairan Produk, disini pencarian akan menampilkan semua aplikasi **yang Sudah diproses Pencairan Produk** sesuai dengan periode pencarian (Tracking Harian atau Tracking Bulanan) untuk **status order** sesuai pilihan.

| Ad1Gate        |                                     |                                                                                                    |                                         |
|----------------|-------------------------------------|----------------------------------------------------------------------------------------------------|-----------------------------------------|
|                | Order                               |                                                                                                    |                                         |
| A Home         | Home > Order                        |                                                                                                    |                                         |
| 😭 Order        |                                     |                                                                                                    |                                         |
| Information    | Tracking Order Submit Or            | der                                                                                                    |                                         |
| My Profile     |                                     |                                                                                                    |                                         |
| C Sign Out     | Cabang Adira                        | All Cabang 🗸                                                                                                    | Langkah Pengoperasian:                  |
| 🞧 Hubungi Kami | Tracking                            | Pencairan Produk                                                                                                    | - Pilih DIC                             |
| ▲ Disclaimer   | Status Order                        | Semua Status 🗸                                                                                                    |                                         |
|                | <ul> <li>Tracking Harian</li> </ul> | 1 V March V 2021 V - 12 V March V 2021 V                                                                                     | - Pliin Cabang Adira                    |
|                | Tracking Bulanan                    | February 🗸                                                                                                    | - Pilih Tracking by Pencairan Produk    |
|                |                                     | - Tracking harian maksimum 31 hari yang lalu<br>- Tracking hulanan menampilkan status tracking 1 hulan lalu dan 2 hulan lalu | - Status Order: Semua Status            |
|                |                                     |                                                                                                    | - Pilih Tanggal Tracking<br>- Klik Cari |

#### **#BangkitBersamaSahabat**

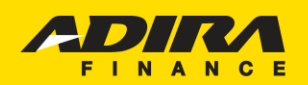

Sahabat Setia Selamanya

### **Pencairan Produk**

Hasil pencarian status order yang ditampilkan atas pemilihan dari sisi Sudah Pembayaran Produk yaitu semua aplikasi yang sudah dilakukan pembayaran produk pada periode yang dipilih.

4

Note: Untuk semua aplikasi yang diinput bulan sebelumnya s.d sudah PPD dan masuk status Sudah Pembayran Produk pada periode terpilih maka aplikasi-aplikasi tersebut akan dimunculkan.

| Status                              | Jumlah |
|-------------------------------------|--------|
| Proses Verifikasi                   | 0      |
| Proses Survey                       | 0      |
| Proses Approval                     | 0      |
| Reject                              | 0      |
| Proses Pemenuhan Persyaratan Kredit | 0      |
| Approved & Cetak PO                 | 0      |
| Sudah Kirim Invoice                 | 0      |
| Cancel Order                        | 0      |
| Cancel PO                           | 0      |
| Tagihan Terverifikasi               | 0      |
| Sudah PPD                           | 0      |
| Sudah Pembayaran Produk             | 14     |
| Total                               | 14     |

PT Adira Dinamika Multi Finance Tbk

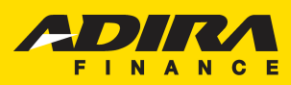

Sahabat Setia Selamanya

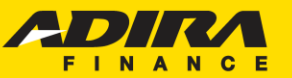

Sahabat Setia Selamanya

# **E-INVOICE**

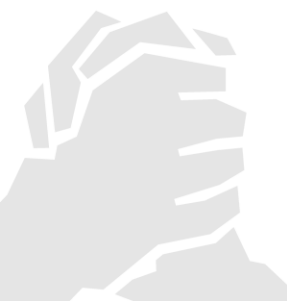

**#BangkitBersamaSahabat** 

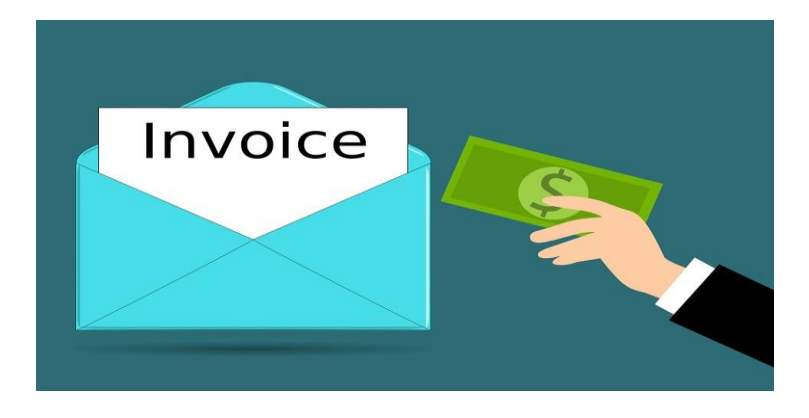

E-Invoice merupakan proses upload dokumen tagihan yang dilakukan langsung oleh Dealer melalui aplikasi Ad1Gate ahabat Setia Selamanya Dokumen-dokumen tagihan tersebut diantaranya BASTK, Gesekan Nomor Rangka dan Mesin, Tanda Terima BPKB, foto serah terima unit dan Dokumen lain-lain. Sementara untuk dokumen tagihan lainnya sudah tergenerate pada aplikasi Ad1gate, diantaranya adalah dokumen Kwitansi Pelunasan, Kwitansi DP, Kwitansi Subsidi, dan SIP BPKB.

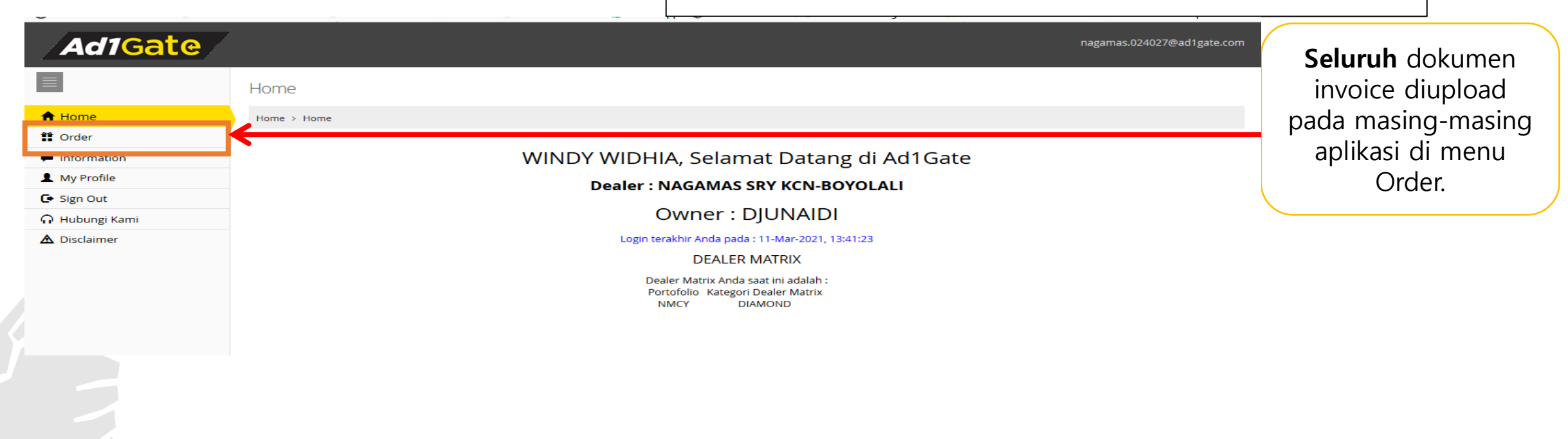

Leaping through digital and customer centric transformation

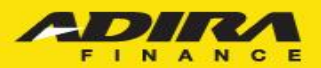

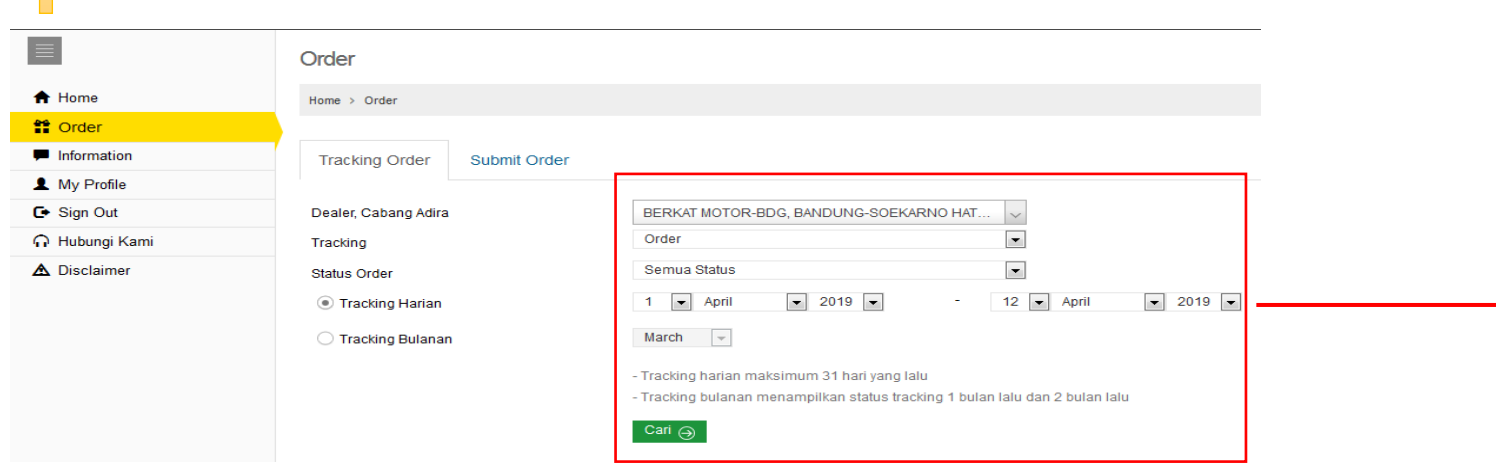

Summary Order BERKAT MOTOR-BDG ke cabang Adira BANDUNG-SOEKARNO HATTA Periode 1/4/2019 s/d 12/4/2019

| Status                                                                                     | Jumlah                |
|--------------------------------------------------------------------------------------------|-----------------------|
| Proses Verifikasi                                                                          | 1                     |
| Proses Survey                                                                              | 2                     |
| Proses Approval                                                                            | 4                     |
| Reject                                                                                     | 0                     |
| Proses Pemenuhan Persyaratan Kredit                                                        | 0                     |
| Approved & Cetak PO                                                                        | 2                     |
| Sudah Kirim Invoice                                                                        | 1                     |
|                                                                                            |                       |
| Cancel Order                                                                               | 0                     |
| Cancel Order Cancel PO                                                                     | 0                     |
| Cancel Order Cancel PO Tagihan Terverifikasi                                               | 0<br>0<br>2           |
| Cancel Order<br>Cancel PO<br>Tagihan Terverifikasi<br>Sudah PPD                            | 0<br>0<br>2<br>2      |
| Cancel Order<br>Cancel PO<br>Tagihan Terverifikasi<br>Sudah PPD<br>Sudah Pembayaran Produk | 0<br>0<br>2<br>2<br>0 |

Proses Upload Invoice:

- -Pilih Tracking
- Pilih Status Order
- Pilih Periode Tracking

- Klik Cari

Seluruh aplikasi yang sudah ready for invoicing atau siap untuk dilakukan penagihan akan masuk pada menu Approve dan Cetak PO di menu order.

Untuk Aplikasi yang sudah PO maka akan otomatis ter-Generate PO dan dapat dilakukan E-Invoice (Proses akan paralel dengan FDE oleh DAS)

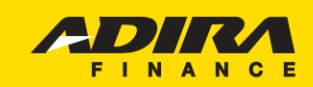

Sahabat Setia Selamanya

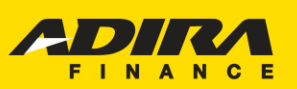

Sahabat Setia Selamanya

### Pada menu Approve & Cetak PO akan muncul tampilan sebagai berikut:

Summary Order BERKAT MOTOR-BDG ke cabang Adira BANDUNG-SOEKARNO HATTA Periode 1/4/2019 s/d 12/4/2019

Total: 2

| Sh   | w ~                                                                                                    |                  |                          |                           |                     |                     |                       | Search:                                             |              |                     |
|------|----------------------------------------------------------------------------------------------------|------------------|--------------------------|---------------------------|---------------------|---------------------|-----------------------|-----------------------------------------------------|--------------|---------------------|
| No.  | Tanggal Order 🗢                                                                                                   | No. Aplikasi 🖨   | Tanggal Aplikasi 🜩       | Cabang                    | Nama Pemohon 🗢      | Nama Pada BPKB<br>🗢 | Status                | Tanggal Status 🗢                                    |              |                     |
| 1    | 2019-04-11<br>09:59:01.0                                                                                          | 0000190201001176 | 2019-04-11<br>09:59:01.0 | BANDUNG-SOEKARNO<br>HATTA | RISKA AGIES<br>SATU | -                   | Approve & Cetak<br>PO | 201 <del>9-04-11</del><br>09: <mark>5</mark> 9:01.0 | Cetak<br>*   | Kirim<br>Invoice*   |
| 2    | 2019-04-10<br>18:20:30.0                                                                                          | 0000190201001171 | 2019-04-10<br>18:20:30.0 | BANDUNG-SOEKARNO<br>HATTA | AGIES MOTOR<br>SATU | -                   | Approve & Cetak<br>PO | 2019-04-10<br>18:20:30.0                            | Cetak<br>*   | Kirim Invoice       |
|      |                                                                                                    |                  |                          |                           |                     |                     |                       | Prev                                                | 1 🗸          | Of1 Next            |
| Down | Pownload List Order       ↓         Klik untuk melihat       Klik untuk         Detail aplikasi       Mencetak PO |                  |                          |                           |                     |                     |                       |                                                     |              |                     |
|      |                                                                                                    |                  |                          |                           |                     |                     |                       |                                                     | $\downarrow$ |                     |
|      | Pada menu Approve & Cetak PO ini akan menampilkan aplikasi-aplikasi yang telah Generate PO dan                    |                  |                          |                           |                     |                     |                       | dan                                                 | Kli          | k untuk<br>Jai pros |

siap untuk dilakukan proses invoicing.

Terdapat perbedaan status kirim invoice pada aplikasi pada menu approve dan cetak PO yakni :

- a. Kirim Invoice \* (tanda bintang pada status tersebut artinya aplikasi tersebut belum dilakukan upload dokumen invoice)
- b. Kirim Invoice (tanpa tanda bintang status tersebut artinya aplikasi tersebut sudah dilakukan upload dokumen invoice dan sudah di save, namun invoice belum disubmit oleh dealer).

Leaping through digital and customer centric transformation

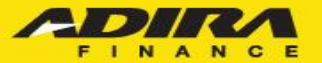

invoicing

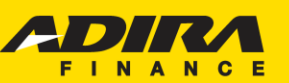

#### Sahabat Setia Selamanya

#### Setelah klik Kirim Invoice akan muncul halaman sebagai berikut:

|                | Order                                                                |  |
|----------------|----------------------------------------------------------------------|--|
| A Home         | Home > Order                                                         |  |
| 😭 Order        |                                                                      |  |
| Information    | Tanggal PO : 11 April 2019                                           |  |
| My Profile     | Nomor Kontrak : 020119100268                                         |  |
| C+ Sign Out    | Nama Pemonon : RISKA AGIES SATU<br>Nama Pada BPKB : RISKA AGIES SATU |  |
| 🔒 Hubungi Kami | Cabang Adira : BANDUNG-SOEKARNO HATTA<br>Amount : RP. 14.000.000,00  |  |
| ▲ Disclaimer   | KUITANSI DP KUITANSI PELUNASAN                                       |  |
|                | Telah terima dari : Telah terima dari Adira Finance,                 |  |
|                | Nama Customer : RISKA AGIES SATU Pembayaran PELUNA SAN Kendaraan :   |  |
|                | Untuk Pembayaran DP kendaraan : Merk : HONDA                         |  |
|                | Merk : HONDA HONDA HONDA                                             |  |
|                | Type : BEBEK MATIC Warna :                                           |  |
|                | Model : REVO TECHNO AT Nomor Rangka :                                |  |
|                | Warna : Nomor Mesin :                                                |  |
|                | Nomor Rangka : Nomor Aplikasi : 0000190201001176                     |  |
|                | Nomor Mesin : Nomor Kontrak : 020119100268                           |  |
|                | Nome Kontrak 02010119100288 Name Customer : RISKA AGIES SATU         |  |
|                | Amount Pelunasan : Rp 14.000.000                                     |  |
|                | Amount DP : Rp 6.000.000-<br>Terbilang : Empat Belas Juta Rupiah     |  |
|                | Nomer Document :                                                     |  |
|                | Tanggal Document : Tanggal Document :                                |  |
|                | Tertanda Dealer Penerima :<br>BERKAT MOTOR-BDG<br>BERKAT MOTOR-BDG   |  |
|                |                                                                      |  |

Pada E-Invoice Fase 2 ini, Kuitansi DP dan Kuitansi Pelunasan sudah otomatis terbentuk sesuai dengan data yang di input pada sistem IDE. Sehingga, tidak diperlukan lagi upload Kuitansi DP dan Kuitansi Pelunasan pada saat invoice di aplikasi Ad1Gate.

#### **#BangkitBersamaSahabat**

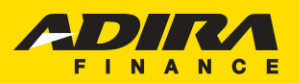

Sahabat Setia Selamanya

Langkah pertama yang harus dilakukan oleh Dealer yaitu mengisi Nomor Rangka, Nomor Mesin, Warna Kendaraan, dan CC Kendaraan pada halaman E-Invoice

|                 | INPUT DATA        |  |
|-----------------|-------------------|--|
| Nomor Rangka    | :                 |  |
| Nomor Mesin     | :                 |  |
| Warna Kendaraan | :                 |  |
| CC Kendaraan    | :                 |  |
|                 |                   |  |
|                 |                   |  |
| Names Basaka    |                   |  |
| Nomor Rangka    | : MHRRD1234GHU120 |  |
| Nomor Mesin     | : 1RHK7100        |  |
| Warna Kendaraa  | n : MERAH         |  |
| CC Kendaraan    | 150               |  |

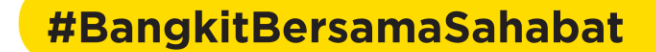

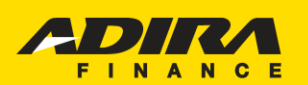

Sahabat Setia Selamanya Dokumen yang wajib di upload yakni dokumen Langkah selanjutnya yang dilakukan adalah upload dokumen Mandatory yang bertanda Check ( Informasi Objek Document Description Mandatory Tanggal Update SURAT IZIN USAHA PERDAGANGAN Upload Pastikan button Upload masih menyala Delete BUKU PEMILIK KENDARAAN BERMOTOR Upload Delete Preview KWITANSI DP BERITA ACARA SERAH TERIMA KENDARAAN Upload Delete Preview GESEKAN NOMOR RANGKA DAN MESIN Upload Delete Preview KWITANSI SUBSIDI Upload Delete Preview Jika tidak terdapat button Upload itu KWITANSI PELUNASAN Preview tandanya dokumen tidak perlu di Upload PKS ASURANSI Upload Delete Preview SIP BPKB Preview **#BangkitBersamaSahabat** PT Adira Dinamika Multi Finance Tbk

#### SURAT IZIN USAHA PERDAGANGAN Upload Delete Preview BUKU PEMILIK KENDARAAN BERMOTOR Upload Delete Preview KWITANSI DP Preview Button Upload akan berwarna merah jika dokumen sudah di BERITA ACARA SERAH TERIMA KENDARAAN Upload upload GESEKAN NOMOR RANGKA DAN MESIN Upload Delete Preview KWITANSI SUBSIDI Upload Delete Preview KWITANSI PELUNASAN Preview PKS ASURANSI Upload Delete Preview SIP BPKB Preview Save Submit Cancel Selanjutnya klik kotak pada SIP Apabila semua dokumen sudah di **BPKB** upload, klik save untuk menyimpan perubahan yang dilakukan

Tanggal Update

### **E-INVOICE**

#### Tampilan saat Dokumen sudah di Upload

#### Informasi Objek

Document Description

#BangkitBersamaSahabat

Mandatory

PT Adira Dinamika Multi Finance Tbk

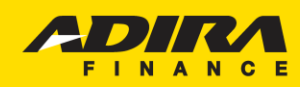

Sahabat Setia Selamanya

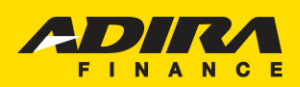

Sahabat Setia Selamanya

#### Tampilan setelah dilakukan save dokumen Pemberitahuan Pemberitahuan ini akan muncul apabila pada Document SIP harus di Check List, sebagai persetujuan pengiriman BPKB. menu SIP BPKB tidak dilakukan centang. Order Home > Order Tanggal PO 11 April 2019 No. PO 02010059319 Nomor Kontrak 020119100268 Nama Pemohon RISKA AGIES SATU Nama Pada BPKB RISKA AGIES SATU Cabang Adira BANDUNG-SOEKARNO HATTA RP. 14.000.000,00 Amount Pemberitahuan jika dokumen sudah di save Success Save & Upload E-Invoice Informasi Objek Mandatory Tanggal Update Document Description SURAT IZIN USAHA PERDAGANGAN Upload Delete BUKU PEMILIK KENDARAAN BERMOTOR Upload Delete Preview Akan muncul tanggal dan waktu KWITANSI DP 12-APR-2019 10:38:53 Preview dilakukannya upload dokumen BERITA ACARA SERAH TERIMA KENDARAAN Delete 12-APR-2019 10:38:54 Preview GESEKAN NOMOR RANGKA DAN MESIN Delete Preview 12-APR-2019 10:38:54 Button Upload akan menghilang KWITANSI SUBSIDI Upload jika dokumen sudah diupload KWITANSI PELUNASAN Preview 12-APR-2019 10:38:54 PKS ASURANSI Upload Delete Klik Submit untuk Preview SIP BPKB Preview 12-APR-2019 10:38:54 menyelesaikan proses upload invoice

#### #BangkitBersamaSahabat

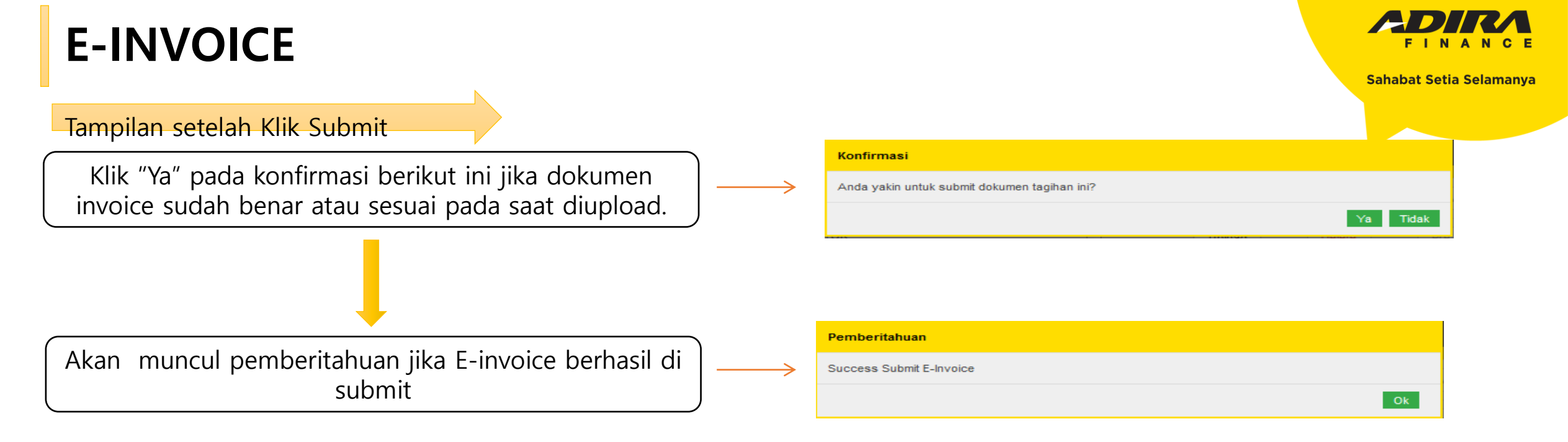

|              |               |                  |                                                      |                          | - |           |             |         |
|--------------|---------------|------------------|------------------------------------------------------|--------------------------|---|-----------|-------------|---------|
|              | Order         |                  |                                                      |                          | [ | Setelah   | dilakukan   | submit  |
| A Home       | Home > Order  |                  |                                                      |                          |   | Setelan   | anakakan    | Submit  |
| 😭 Order      |               |                  |                                                      |                          |   | dokumen   | maka ta     | amnilan |
| Information  | Tracking Or   | der Submit Order |                                                      |                          |   | uokumen   |             | Inplun  |
| L My Profile |               |                  |                                                      |                          |   | nada mai  | nu AdlGata  | a akan  |
| 🕒 Sign Out   | Dealer, Caban | g Adira          | BERKAT MOTOR-BDG, BANDUNG-SOEKARNO HAT               | ~                        |   |           |             |         |
| n Hubungi Ka | ami Tracking  |                  | Order                                                |                          |   | komboli n | ada tampila | n awal  |
| ▲ Disclaimer | Status Order  |                  | Semua Status                                         | •                        |   | kemban p  | ada tampia  |         |
|              | Tracking F    | larian           | 1 💌 April 💌 2019 💌                                   | 12 • April • 2019 •      |   | nada caat | t noncarian | manu    |
|              | Tracking E    | Bulanan          | March 👻                                              |                          |   | paua saal | i pencanan  | menu    |
|              |               |                  | - Tracking harian maksimum 31 hari yang lalu         |                          |   | "Order"   |             |         |
|              |               |                  | - Tracking bulanan menampilkan status tracking 1 bul | an lalu dan 2 bulan lalu |   | Under     |             |         |
|              |               |                  | Cari                                                 |                          |   |           |             |         |

#### **#BangkitBersamaSahabat**

| Status                              | Jumlah |  |
|-------------------------------------|--------|--|
| Proses Verifikasi                   | 1      |  |
| Proses Survey                       | 2      |  |
| Proses Approval                     | 4      |  |
| Reject                              | 0      |  |
| Proses Pemenuhan Persyaratan Kredit | 0      |  |
| Approved & Cetak PO                 | 1      |  |
| Sudah Kirim Invoice                 | 2      |  |
| Cancel Order                        | 0      |  |
| Cancel PO                           | 0      |  |
| Tagihan Terverifikasi               | 2      |  |
| Sudah PPD                           | 2      |  |
| Sudah Pembayaran Produk             | 0      |  |
| Total                               | 14     |  |
|                                     |        |  |

Tampilan pada menu "**Sudah Kirim Invoice**" Jika dokumen invoice sudah disubmit oleh dealer maka aplikasi tersebut akan **turun** pada menu "**Sudah Kirim Invoice**" yang artinya secara otomatis aplikasi tersebut akan hilang dari menu Approve dan Cetak PO.

Summary Order BERKAT MOTOR-BDG ke cabang Adira BANDUNG-SOEKARNO HATTA Periode 1/4/2019 s/d 12/4/2019 Total - 2

| Sł  | now ~                 |                  |                       |                        |                  |                  | Search:                     |                       |
|-----|-----------------------|------------------|-----------------------|------------------------|------------------|------------------|-----------------------------|-----------------------|
| No. | Tanggal Order 🗢       | No. Aplikasi 🗢   | Tanggal Aplikasi 🗢    | Cabang                 | Nama Pemohon 🗢   | Nama Pada BPKB 🗢 | Status                      | Tanggal Status 🗢      |
|     | 2019-04-11 09:59:01.0 | 0000190201001176 | 2019-04-11 09:59:01.0 | BANDUNG-SOEKARNO HATTA | RISKA AGIES SATU | -                | Sudah Kirim Invoice Ad1gate | 2019-04-11 09:59:01.0 |
|     | 2019-04-01 14:50:27.0 | 0000190201001060 | 2019-04-01 14:50:27.0 | BANDUNG-SOEKARNO HATTA | AGIES BARU       | -                | Sudah Kirim Invoice Ad1gate | 2019-04-01 14:50:27.  |
|     |                       |                  |                       |                        |                  |                  | Prev                        | 1 → Of1 Nex           |

Download List Order

Summary @

**#BangkitBersamaSahabat** 

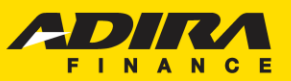

Sahabat Setia Selamanya

### Tampilan setelah Klik"Sudah Kirim Invoice"

 Tanggal PO
 : 11 April 2019

 No. PO
 : 02010059319

 Nomor Kontrak
 : 020119100268

 Nama Pemohon
 : RISKA AGIES SATU

 Nama Pada BPKB
 : RISKA AGIES SATU

 Cabang Adira
 : BANDUNG-SOEKARNO HATTA

 Amount
 : RP. 14.000.000,00

#### Informasi Objek

| Document Description                | Mandatory | Tanggal Update               |                                           |
|-------------------------------------|-----------|------------------------------|-------------------------------------------|
| SURAT IZIN USAHA PERDAGANGAN        |           | Preview                      |                                           |
| BUKU PEMILIK KENDARAAN BERMOTOR     |           | Preview                      | Dekumen vang sudah di Unload              |
| KWITANSI DP                         | √         | Preview 12-APR-2019 10:38:53 |                                           |
| BERITA ACARA SERAH TERIMA KENDARAAN | V         | Preview 12-APR-2019 10:38:54 | dapat dilihat kembali melalui             |
| GESEKAN NOMOR RANGKA DAN MESIN      | <b>V</b>  | Preview 12-APR-2019 10:38:54 | botton " <b>Preview</b> "                 |
| KWITANSI SUBSIDI                    |           | Preview                      | Button <b>Save</b> dan <b>Submit</b> akan |
| KWITANSI PELUNASAN                  | V         | Preview 12-APR-2019 10:38:54 | hilang setelah dilakukan submit           |
| PKS ASURANSI                        |           | Preview                      | invoice.                                  |
| SIP BPKB                            |           | Preview 12-APR-2019 10:38:54 |                                           |
|                                     |           |                              |                                           |

### #BangkitBersamaSahabat

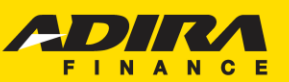

#### Sahabat Setia Selamanya

### Tampilan Kuitansi DP dan Kuintansi Pelunasan

| lah terima dari :<br>ima Customer<br>ituk Pembayaran DF<br>erk               | : RISKA AGIES SATU                                                                                                    |  |
|------------------------------------------------------------------------------|----------------------------------------------------------------------------------------------------|--|
| lah terima dari :<br>ima Customer<br>ituk Pembayaran DF<br>erk               | : RISKA AGIES SATU                                                                                                    |  |
| ima Customer<br>ituk Pembayaran DF<br>erk                                    | : RISKA AGIES SATU                                                                                                    |  |
| ituk Pembayaran DF<br>erk                                                    |                                                                                                    |  |
| erk.                                                                         | sbb:                                                                                                    |  |
| pe<br>odel<br>arna<br>omor Rangka<br>omor Mesin<br>o. Aplikasi<br>o. Kontrak | : HONDA<br>: BEBEK MATIC<br>: REVO TECHNO AT<br>: MERAH<br>: MIRRD1234GHU120<br>: MHRRD1234GHU120<br>: 0000190201001176<br>: 020119100268 |  |
| nount DP                                                                     | : 6.000.000,00                                                                                                    |  |
| rbilang                                                                      | : Enam Juta Rupiah                                                                                                    |  |
| Document<br>nggal Document                                                   | : 020119DP00068<br>: 12 April 2019                                                                                                    |  |
|                                                                              |                                                                                                    |  |

#### KUITANSI PELUNASAN

Telah terima dari ADIRA FINANCE

| Pembayaran PELUNASAN Kendaraan : |   |                         |  |  |  |  |  |  |
|----------------------------------|---|-------------------------|--|--|--|--|--|--|
| Merk                             | : | HONDA                   |  |  |  |  |  |  |
| Туре                             | : | BEBEK MATIC             |  |  |  |  |  |  |
| Model                            | : | REVO TECHNO AT          |  |  |  |  |  |  |
| Warna                            | : | MERAH                   |  |  |  |  |  |  |
| Nomor Rangka                     | : | MHRRD1234GHU120         |  |  |  |  |  |  |
| Nomor Mesin                      | : | MHRRD1234GHU120         |  |  |  |  |  |  |
| No. Aplikasi                     | : | 0000190201001176        |  |  |  |  |  |  |
| No. Kontrak                      | : | 020119100268            |  |  |  |  |  |  |
| Amount Pelunasan                 | : | 14.000.000,00           |  |  |  |  |  |  |
| Terbilang                        | : | Empat Belas Juta Rupiah |  |  |  |  |  |  |
| No Document                      | : | 020119PL00051           |  |  |  |  |  |  |
| Tanggal Document                 | : | 12 April 2019           |  |  |  |  |  |  |

Tertanda Dealer Penerima BERKAT MOTOR-BDG

### **#BangkitBersamaSahabat**

#### Tampilan SIP BPKB

SURAT INSTRUKSI PENYERAHAN B.P.K.B

Yang bertanda tangan dibawah ini :

| Nama                | : | INUL    |         |    |
|---------------------|---|---------|---------|----|
| Jabatan             | : | Dealer  | Admin   |    |
| Bertindak atas nama | : | BERKAT  | MOTOR-B | DG |
| Alamat              | : | RAYA BA | ANJARAN | 49 |

Dengan ini kami nyatakan bahwa B.P.K.B kendaraan dengan informasi sebagai berikut :

| Nama Konsumen     | : AGIES MOTOR BARU       |              |                |  |  |  |
|-------------------|--------------------------|--------------|----------------|--|--|--|
| Alamat Konsumen   | : KP.PULO ASEM, PROVINSI | JAWA TENGAH, | 50235          |  |  |  |
| No. PK            | : 020119100280           |              |                |  |  |  |
| Jenis             | : SCOOTERMATIC           |              |                |  |  |  |
| Merk              | : HONDA                  | туре         | : SCOOTERMATIC |  |  |  |
| Warna             | : MERAH                  |              |                |  |  |  |
| Tahun / CC        | : - / 125                |              |                |  |  |  |
| No. Rangka        | : HOND12345              |              |                |  |  |  |
| No. Mesin         | : 2378912384             |              |                |  |  |  |
| No. Polisi        | : -                      |              |                |  |  |  |
| B.P.K.B atas nama | : AGIES MOTOR BARU       |              |                |  |  |  |

Akan kami serahkan ke PT. ADIRA DINAMIKA MULTI FINANCE, Tbk BANDUNG-SOEKARNO HATTA JL. SOEKARNO HATTA 380 BANDUNG dan tidak kepada pihak lain selambat-lambatnya 3 (tiga) bulan sejak tanggal surat ini dikeluarkan.

Demikian Surat ini dibuat untuk dapat dipergunakan seperlunya. 🔽 Saya setuju.

BANDUNG-SOEKARNO HATTA , 16 April 2019 Cap & Ttd

INUL

BERKAT MOTOR-BDG Dealer

Catatan :

B.P.K.B tersebut lengkap dengan faktur serta fotocopy STNK
 Segala perubahan yang menyangkut B.P.K.B harus seizin
 PT. ADIRA DINAMIKA MULTI FINANCE, Tbk.

Berikut merupakan tampilan SIP BPKB pada E-Invoice fase 2. Dimana terdapat perubahan, yakni tambahan 🕢 saya setuju. yang menanda-kan bahwa pihak Dealer menyetujui ketentuan penyerahan BPKB sesuai dengan yang tertera pada SIP BPKB.

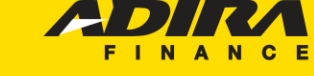

Sahabat Setia Selamanya

PT Adira Dinamika Multi Finance Tbk

#### **#BangkitBersamaSahabat**

<u>P.K.B</u>

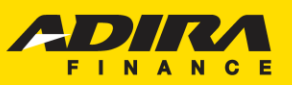

Sahabat Setia Selamanya

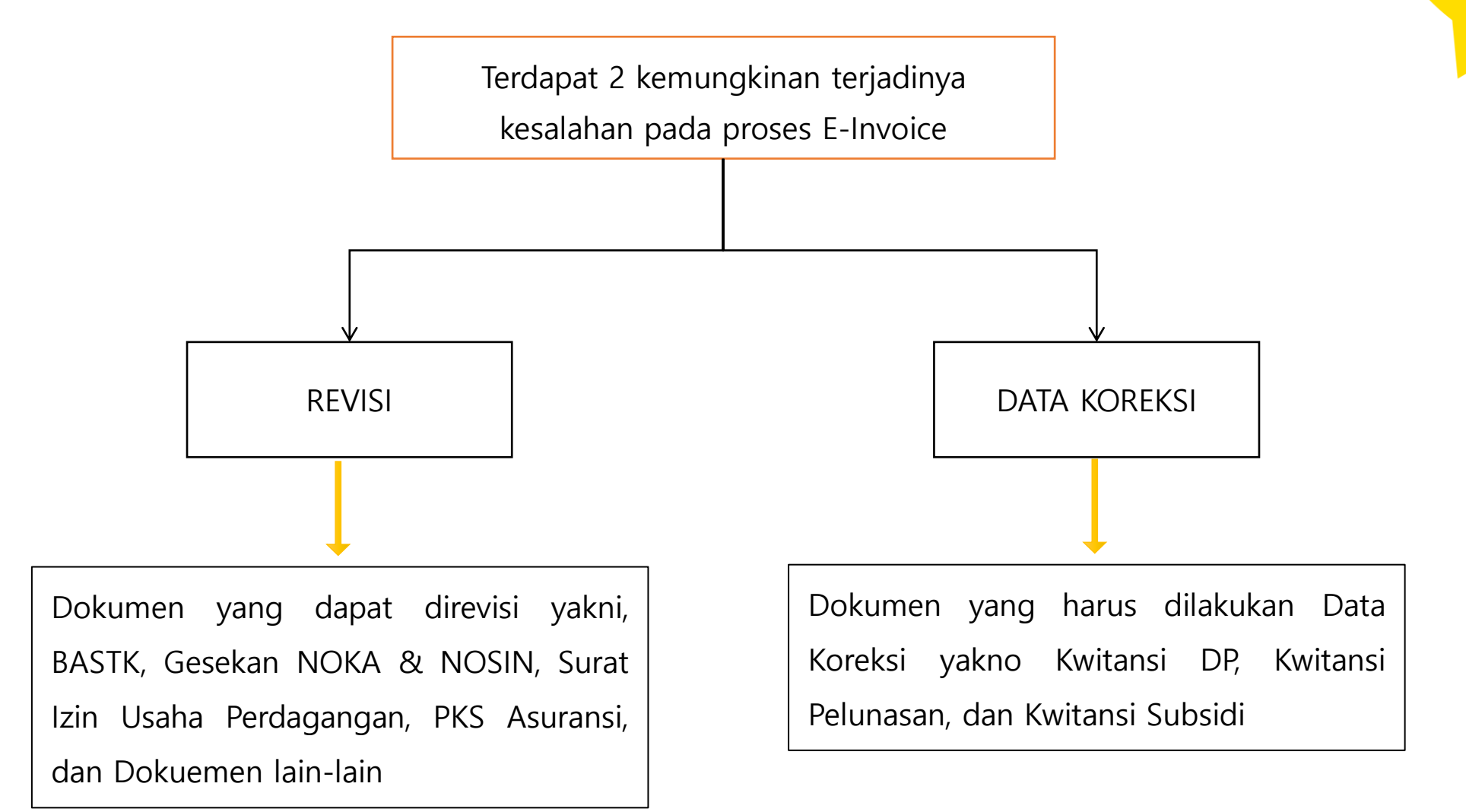

#### **#BangkitBersamaSahabat**

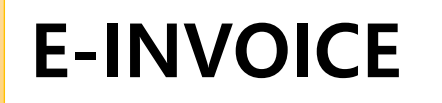

1

**REVISI E-INVOICE** 

Jika terjadi revisi dokumen invoice oleh PPS maka aplikasi tersebut akan **kembali** pada menu "**Approve & Cetak PO**" yang artinya secara otomatis aplikasi tersebut akan hilang dari menu Sudah Kirim Invoice.

| Status                              | Jumlah |
|-------------------------------------|--------|
| Proses Verifikasi                   | 1      |
| Proses Survey                       | 2      |
| Proses Approval                     | 4      |
| Reject                              | 0      |
| Proses Pemenuhan Persyaratan Kredit | 0      |
| Approved & Cetak PO                 | 2      |
| Sudah Kirim Invoice                 | 1      |
| Cancel Order                        | 0      |
| Cancel PO                           | 0      |
| Tagihan Terverifikasi               | 2      |
| Sudah PPD                           | 2      |
| Sudah Pembayaran Produk             | 0      |
| Total                               | 14     |

Summary Order BERKAT MOTOR-BDG ke cabang Adira BANDUNG-SOEKARNO HATTA

Periode 1/4/2019 s/d 12/4/2019

Summary Order BERKAT MOTOR-BDG ke cabang Adira BANDUNG-SOEKARNO HATTA Periode 1/4/2019 s/d 12/4/2019

| rotar: |                          |                  |                          |                           |                     |                            |                       |                          |            |                          |
|--------|--------------------------|------------------|--------------------------|---------------------------|---------------------|----------------------------|-----------------------|--------------------------|------------|--------------------------|
| Sh     | Show Y                   |                  |                          |                           |                     |                            |                       |                          |            |                          |
| No.    | Tanggal Order 🗢          | No. Aplikasi 🖨   | Tanggal Aplikasi 🖨       | Cabang                    | Nama Pemohon 🗢      | Nama Pada<br>BPKB <b>≑</b> | Status                | Tanggal Status 🗢         |            |                          |
| 1      | 2019-04-11<br>09:59:01.0 | 0000190201001176 | 2019-04-11<br>09:59:01.0 | BANDUNG-SOEKARNO<br>HATTA | RISKA AGIES<br>SATU | -                          | Approve & Cetak<br>PO | 2019-04-11<br>09:59:01.0 | Cetak      | Invoice Revisi<br>Dealer |
| 2      | 2019-04-10<br>18:20:30.0 | 0000190201001171 | 2019-04-10<br>18:20:30.0 | BANDUNG-SOEKARNO<br>HATTA | AGIES MOTOR<br>SATU | -                          | Approve & Cetak<br>PO | 2019-04-10<br>18:20:30.0 | Cetak<br>* | Kirim Invoice            |
|        |                          |                  |                          |                           |                     |                            |                       | Prev                     | 1          | ✓ Of 1 Next              |
| Dowr   | nload List Order         |                  |                          |                           |                     |                            |                       |                          |            |                          |

Status akan berubah menjadi "**Invoice Revisi Dealer"** dan klik untuk memulai proses invoicing

Summary 🕞

#### **#BangkitBersamaSahabat**

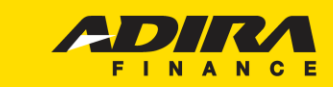

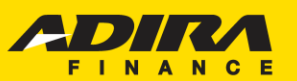

#### Sahabat Setia Selamanya

#### Informasi Objek

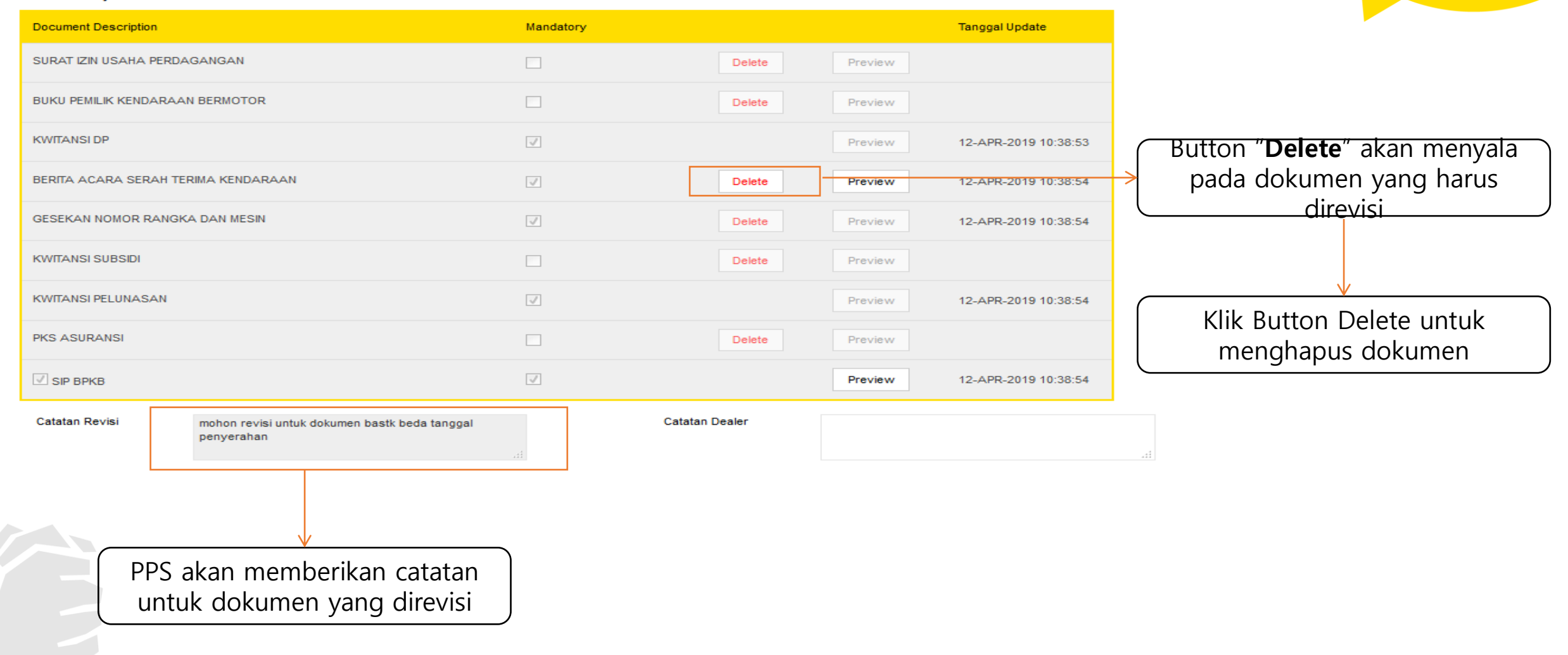

#### **#BangkitBersamaSahabat**

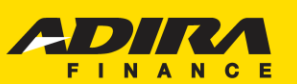

Sahabat Setia Selamanya

#### Langkah selanjutnya hapus dokumen yang di revisi

|                               | Peringatan                            |        |         |                      |
|-------------------------------|---------------------------------------|--------|---------|----------------------|
|                               | Anda yakin ingin menghapus file ini ? |        |         |                      |
|                               |                                       | Ya     | Tidak   |                      |
| Informasi Objek               |                                       |        |         |                      |
| Document Description          | Man                                   | Jatory |         | Tanggal Update       |
| SURAT IZIN USAHA PERDAGANGAN  |                                       | Delete |         |                      |
| BUKU PEMILIK KENDARAAN BERMO  |                                       | Delete |         |                      |
| KWITANSI DP                   |                                       |        |         | 12-APR-2019 10:38:53 |
| BERITA ACARA SERAH TERIMA KEN | DARAAN 🖉                              | Delete | Preview | 12-APR-2019 10:38:54 |
| GESEKAN NOMOR RANGKA DAN ME   | ESIN 🖉                                | Delete |         | 12-APR-2019 10:38:54 |
| KWITANSI SUBSIDI              |                                       | Delete |         |                      |
| KWITANSI PELUNASAN            |                                       |        |         | 12-APR-2019 10:38:54 |
| PKS ASURANSI                  |                                       | Delete |         |                      |
|                               | V                                     |        | Preview | 12-APR-2019 10:38:54 |

Akan muncul peringatan "Anda yakin menghapus file?" klik "**Ya**" untuk melanjutkan proses

| Sukses Delete Dokumen R             | levisi.   |        |        |         |                      |
|-------------------------------------|-----------|--------|--------|---------|----------------------|
|                                     |           |        |        | Ok      |                      |
| ormasi Objek                        |           |        |        |         |                      |
| ocument Description                 | Mandatory |        |        |         | Tanggal Update       |
| SURAT IZIN USAHA PERDAGANGAN        |           |        | Delete |         |                      |
| 3UKU PEMILIK KENDARAAN BERMOTOR     |           |        | Delete |         |                      |
| KWITANSI DP                         |           |        |        |         | 12-APR-2019 10:38:53 |
| BERITA ACARA SERAH TERIMA KENDARAAN |           | Upload | Delete | Preview |                      |
| GESEKAN NOMOR RANGKA DAN MESIN      |           |        | Delete |         | 12-APR-2019 10:38:54 |
| KWITANSI SUBSIDI                    |           |        | Delete |         |                      |
| KWITANSI PELUNASAN                  |           |        |        |         | 12-APR-2019 10:38:54 |
| PKS ASURANSI                        |           |        | Delete |         |                      |
|                                     |           |        |        | Preview | 12-APR-2019 10:38:54 |

Akan muncul pemberitahuan "sukses delete Dokumen revisi" apabila proses hapus dokumen **berhasil** 

#### **#BangkitBersamaSahabat**

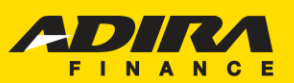

Sahabat Setia Selamanya

### Langkah selanjutnya Upload dokumen baru

#### Informasi Objek

| Document Description                                                                                                    |                                                             | Mandatory    |                |                         | Tanggal Update                |                                          |
|----------------------------------------------------------------------------------------------------|-------------------------------------------------------------|--------------|----------------|-------------------------|-------------------------------|------------------------------------------|
| SURAT IZIN USAHA PERDAGANGAN                                                                                                    |                                                             |              | Delete         | Preview                 |                               |                                          |
| BUKU PEMILIK KENDARAAN                                                                                                    | BERMOTOR                                                    |              | Delete         | Preview                 |                               |                                          |
| KWITANSI DP                                                                                                    |                                                             | <b>V</b>     |                | Preview 12-APR-2019 10: |                               | Button " <b>Upload</b> "akan menyala     |
| BERITA ACARA SERAH TERI                                                                                                    | IMA KENDARAAN                                               | <b>V</b>     | Upload         | Preview                 |                               | dibanus                                  |
| GESEKAN NOMOR RANGKA                                                                                                    | DAN MESIN                                                   | 1            | Delete         | Preview                 | 12-APR-2019 10:38:54          | dinapus                                  |
| KWITANSI SUBSIDI                                                                                                    |                                                             |              | Delete         | Preview                 |                               |                                          |
| KWITANSI PELUNASAN                                                                                                    |                                                             | $\checkmark$ |                | Preview                 | 12-APR-2019 10:38:54          | Dutton Cours dan Cubmit munaul           |
| PKS ASURANSI                                                                                                    |                                                             |              | Delete         | Preview                 |                               | Button Save dan Submit muncul<br>kembali |
| ✓ SIP ВРКВ                                                                                                    |                                                             | 1            |                | Preview                 | 12-APR-2019 10:38:54          | Kembali                                  |
| Catatan Revisi                                                                                                    | mohon revisi untuk dokumen bastk beda tanggal<br>penyerahan |              | Catatan Dealer | sudah upload (evi       | શું                           |                                          |
|                                                                                                    |                                                             |              |                |                         |                               | Save Submit Cancel                       |
| Tanggal PO     : 11 April 20       No. PO     : 02010059       Nomor Kontrak     : 02011910       Nama Pemohon     : RISKA AG       Nama Pada BPKB     : RISKA AG       Cabang Adira     : BANDUNG | 019<br>3319<br>30288<br>BIES SATU<br>3-SOEKARNO HATTA       |              |                | Berikan c<br>dilaku     | atatan setelah<br>ıkan revisi |                                          |
| Amount : RP. 14.00 Success Save & Upload E-Inv                                                                                                    | voice                                                       |              |                |                         |                               | Tampilan setelah klik<br><b>Save</b>     |

### #BangkitBersamaSahabat

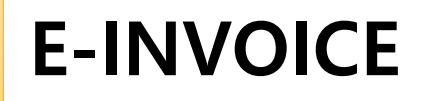

Setelah dokumen di save klik submit maka akan muncul tampilan seperti ini lalu klik "**Ya**"

Akan muncul pemberitahuan jika E-invoice berhasil di submit

| Status                              | Jumlah |  |
|-------------------------------------|--------|--|
| Proses Verifikasi                   | 1      |  |
| Proses Survey                       | 2      |  |
| Proses Approval                     | 4      |  |
| Reject                              | 0      |  |
| Proses Pemenuhan Persyaratan Kredit | 0      |  |
| Approved & Cetak PO                 | 1      |  |
| Sudah Kirim Invoice                 | 2      |  |
| Cancel Order                        | 0      |  |
| Cancel PO                           | 0      |  |
| Tagihan Terverifikasi               | 2      |  |
| Sudah PPD                           | 2      |  |
| Sudah Pembayaran Produk             | 0      |  |
| Total                               | 14     |  |

# Sahabat Setia Selamanya Konfirmasi Anda yakin untuk submit dokumen tagihan ini? Ya Tidak

| Pemberitahuan            |    |
|--------------------------|----|
| Success Submit E-Invoice |    |
|                          | Ok |

Setelah dilakukan submit revisi invoice maka aplikasi akan kembali mengalir ke menu **"Sudah Kirim Invoice"** 

#### **#BangkitBersamaSahabat**

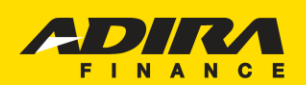

#### Informasi Objek

| Document Description    |                                                             | Mandatory      |                     | Tanggal Update       |
|-------------------------|-------------------------------------------------------------|----------------|---------------------|----------------------|
| SURAT IZIN USAHA PERDAC | SANGAN                                                      |                | Preview             |                      |
| BUKU PEMILIK KENDARAAN  | BERMOTOR                                                    |                | Preview             |                      |
| KWITANSI DP             |                                                             | $\checkmark$   | Preview             | 12-APR-2019 10:38:53 |
| BERITA ACARA SERAH TER  | IMA KENDARAAN                                               | $\checkmark$   | Preview             | 12-APR-2019 10:38:54 |
| GESEKAN NOMOR RANGKA    | DAN MESIN                                                   | $\checkmark$   | Preview             | 12-APR-2019 10:38:54 |
| KWITANSI SUBSIDI        |                                                             |                | Preview             |                      |
| KWITANSI PELUNASAN      |                                                             | $\checkmark$   | Preview             | 12-APR-2019 10:38:54 |
| PKS ASURANSI            |                                                             |                | Preview             |                      |
| SIP BPKB                |                                                             | $\checkmark$   | Preview             | 12-APR-2019 10:38:54 |
| Catatan Revisi          | mohon revisi untuk dokumen bastk beda tanggal<br>penyerahan | Catatan Dealer | sudah upload revisi |                      |

#### Sahabat Setia Selamanya

Cancel

Dokumen yang telah direvisi dapat dilihat kembali melalui button "**Preview**" dan telah terdapat catatan bahwa dokumen telah dilakukan revisi.

### **#BangkitBersamaSahabat**

2

DATA KOREKSI E-INVOICE

Jika terjadi Data Koreksi dokumen invoice oleh PPS maka aplikasi tersebut akan **kembali** pada menu "**Proses Approval**" yang artinya aplikasi tersebut kembali ke Credit Analyst dan mengulang tahapan hingga Generate PO. Dan kembali masuk ke menu "**Approve & Cetak PO**" bila sudah Generate PO

|   | Status                              | Jumlah |
|---|-------------------------------------|--------|
|   | Proses Verifikasi                   | 1      |
|   | Proses Survey                       | 2      |
| > | Proses Approval                     | 4      |
|   | Reject                              | 0      |
|   | Proses Pemenuhan Persyaratan Kredit | 0      |
|   | Approved & Cetak PO                 | 2      |
|   | Sudah Kirim Invoice                 | 1      |
|   | Cancel Order                        | 0      |
|   | Cancel PO                           | 0      |
|   | Tagihan Terverifikasi               | 2      |
|   | Sudah PPD                           | 2      |
|   | Sudah Pembayaran Produk             | 0      |
|   | Total                               | 14     |
|   |                                     |        |

Summary Order BERKAT MOTOR-BDG ke cabang Adira BANDUNG-SOEKARNO HATTA Periode 16/4/2019 s/d 16/4/2019

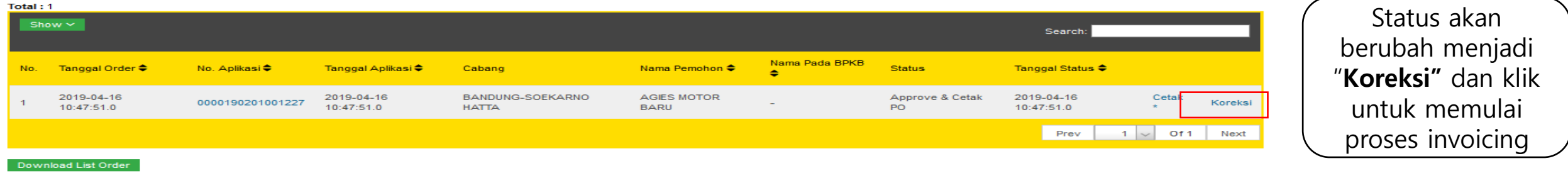

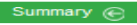

#### #BangkitBersamaSahabat

PT Adira Dinamika Multi Finance Tbk

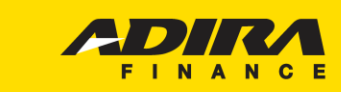

Summary Order BERKAT MOTOR-BDG ke cabang Adira BANDUNG-SOEKARNO HATTA Periode 1/4/2019 s/d 12/4/2019

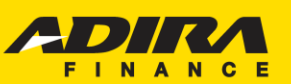

Sahabat Setia Selamanya

Tampilan pada halaman invoice akan kembali lagi seperti keadaan semula saat pertama kali melakukan E-Invo<mark>ice dan</mark> tahapan yang dilakukan sama seperti pertama kali melakukan E-invoice.

Order Home > Orde Tanggal PO 11 April 2019 02010059319 No. PO Nomor Kontrak 020110100268 Nama Pemohon RISKA AGIES SATU Nama Pada BPKB RISKA AGIES SATU Cabang Adira BANDUNG-SOEKARNO HATTA RP. 14.000.000,00 Amount **KUITANSI DP KUITANSI PELUNASAN** Telah terima dari Telah terima dari Adira Finance Pembayaran PELUNA SAN Kendaraan RISKA AGIES SATU Nama Customer Merk HONDA Untuk Pembayaran DP kendaraan BEBEK MATIC Туре Merk Model REVO TECHNO AT Туре BEBEK MATIC Warna : REVO TECHNO AT Model Nomor Rangka Warna Nomor Mesin Nomor Rangka Nomor Aplikasi 0000190201001176 Nomor Mesin 020119100268 Nomor Kontrak 0000190201001176 Nomor Aplikasi RISKA AGIES SATU Nama Custome 020119100268 Nomor Kontrak Rp 14.000.000. Amount Pelunasan Amount DF Rp 6.000.000. Terbilang : Empat Belas Juta Rupiah Terbilang : Enam Juta Rupiah Nomor Document Nomor Documen Tanggal Document Tanggal Document Tertanda Dealer Penerima Tertanda Dealer Penerima BERKAT MOTOR-BDG BERKAT MOTOR-BDG

#### INPUT DATA

| Nomor Rangka    | : |  |
|-----------------|---|--|
| Nomor Mesin     | : |  |
| Warna Kendaraan | : |  |
| CC Kendaraan    | : |  |

#### Informasi Objek Document Description Mandatory Tanggal Update SURAT IZIN USAHA PERDAGANGAN Delete Upload Preview BUKU PEMILIK KENDARAAN BERMOTOR Delete Upload Preview KWITANSI DP Preview BERITA ACARA SERAH TERIMA KENDARAAN Delete Upload Preview GESEKAN NOMOR RANGKA DAN MESIN Delete Upload Preview KWITANSI SUBSIDI Upload Delete Preview KWITANSI PELUNASAN Preview PKS ASURANSI Delete Upload Preview SIP BPKB Preview

#### **#BangkitBersamaSahabat**

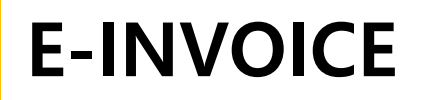

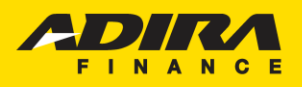

Jika dokumen invoice sudah disubmit oleh dealer maka aplikasi tersebut akan **turun** pada menu "Sudah Kirim Invoice" yang artinya secara otomatis aplikasi tersebut akan hilang dari menu Approve dan Cetak PO.

| Periode<br>Total : | 'eriode 16/4/2019 s/d 16/4/2019<br>Total : 1               |                  |                       |                        |                  |                  |                             |                       |  |  |  |
|--------------------|------------------------------------------------------------|------------------|-----------------------|------------------------|------------------|------------------|-----------------------------|-----------------------|--|--|--|
| Sh                 | ow 🗸                                                       |                  |                       |                        |                  |                  | Search:                     |                       |  |  |  |
| No.                | Tanggal Order 🗢                                            | No. Aplikasi 🗢   | Tanggal Aplikasi 🗢    | Cabang                 | Nama Pemohon 🗢   | Nama Pada BPKB 🗢 | Status                      | Tanggal Status 🗢      |  |  |  |
| 1                  | 2019-04-16 10:47:51.0                                      | 0000190201001227 | 2019-04-16 10:47:51.0 | BANDUNG-SOEKARNO HATTA | AGIES MOTOR BARU | -                | Sudah Kirim Invoice Ad1gate | 2019-04-16 10:47:51.0 |  |  |  |
|                    |                                                            |                  |                       |                        |                  |                  | Prev                        | 1 🗸 Of1 Next          |  |  |  |
| Dow                | Download List Order                                        |                  |                       |                        |                  |                  |                             |                       |  |  |  |
| Sum                | mary 🕞                                                     |                  |                       |                        |                  | $\bigcap$        | Status akan                 |                       |  |  |  |
| _                  |                                                            |                  |                       |                        |                  |                  | berubah menjad              | li                    |  |  |  |
| N                  | <b>ote:</b> pada saat                                      | proses Invo      | ice oleh              |                        |                  |                  | "Sudah Kirim                |                       |  |  |  |
| de                 | dealer, DAS tetap dapat melakukan <b>Invoice Ad1Gate</b> " |                  |                       |                        |                  |                  |                             |                       |  |  |  |
| FD                 | FDE secara paralel. Karena dokumen                         |                  |                       |                        |                  |                  |                             |                       |  |  |  |
| ya                 | ng sudah di                                                | upload tida      | ik akan               |                        |                  |                  |                             |                       |  |  |  |
| te                 | erlihat oleh PPS dan tidak dapat                           |                  |                       |                        |                  |                  |                             |                       |  |  |  |

**#BangkitBersamaSahabat** 

dilanjutkan ke proses PPD apabila

belum dilakukan FDE.

Summary Order BERKAT MOTOR-BDG ke cabang Adira BANDUNG-SOEKARNO HATTA

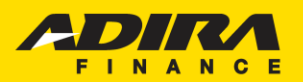

Sahabat Setia Selamanya

Dokumen yang telah di RPPD oleh PPS di Acction akan mengalir ke "**Tagihan Terverifikasi**" pada status Ad1G<mark>ate,</mark> setelah itu lanjut ke proses PPD di AOL.

| Order                                            |                                                                                                    |
|--------------------------------------------------|----------------------------------------------------------------------------------------------------|
| Home > Order                                     |                                                                                                    |
| Tracking Order Submit Order                      |                                                                                                    |
| Dealer, Cabang Adira<br>Tracking<br>Status Order | BERKAT MOTOR-BDG, BANDUNG-SOEKARNO HAT<br>Order<br>Tagihan Terverifikasi<br>16 April 2019 - 16 April 2019 -<br>March<br>- Tracking harian maksimum 31 hari yang lalu<br>- Tracking bulanan menampilkan status tracking 1 bulan lalu dan 2 bulan lalu |

Cari 🅣

Summary Order BERKAT MOTOR-BDG ke cabang Adira BANDUNG-SOEKARNO HATTA Periode 16/4/2019 s/d 16/4/2019

#### Total: 1

| Sho | Show ~ Search:        |                  |                       |                        |                  |                  |                       |                       |  |  |  |  |  |  |  |
|-----|-----------------------|------------------|-----------------------|------------------------|------------------|------------------|-----------------------|-----------------------|--|--|--|--|--|--|--|
| No. | Tanggal Order 🗢       | No. Aplikasi 🗢   | Tanggal Aplikasi 🗢    | Cabang                 | Nama Pemohon 🗢   | Nama Pada BPKB 🗢 | Status                | Tanggal Status 🗢      |  |  |  |  |  |  |  |
| 1   | 2019-04-16 10:47:51.0 | 0000190201001227 | 2019-04-16 10:47:51.0 | BANDUNG-SOEKARNO HATTA | AGIES MOTOR BARU | -                | Tagihan Terverifikasi | 2019-04-16 10:47:51.0 |  |  |  |  |  |  |  |
|     |                       |                  |                       |                        |                  |                  | Prev                  | 1 🗸 Of1 Next          |  |  |  |  |  |  |  |

#### Download List Order

Summary 🕞

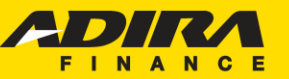

Sahabat Setia Selamanya

# **BUKTI POTONG PAJAK**

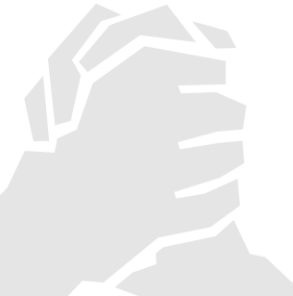

**#BangkitBersamaSahabat** 

|                          | B<br>PENGE                          | UKTI PEMOTONGA<br>IASILAN PASAL 21<br>ATAU PASAL | AL)                                               | FORMULIR 1721 - V<br>Lander 1 - Unak Persona<br>Lander 2 - Unak Persona |                      |  |  |
|--------------------------|-------------------------------------|--------------------------------------------------|---------------------------------------------------|-------------------------------------------------------------------------|----------------------|--|--|
| DIREKTORAT JENDERAL      | PAJAK NOMOR : H                     | n 1 . 3 • <u>12</u> • <u>1</u>                   | 8                                                 | 2200001                                                                 |                      |  |  |
| A. IDENTITAS PENERIMA PE | GHASEAN YANG DIPOTON                | G                                                |                                                   |                                                                         |                      |  |  |
| 1. NPWP                  | 40.3                                | . 426 . 000                                      | 2. NIK / NO. PASPO                                | DR: AGE                                                                 |                      |  |  |
| 3. NAMA AN SURATO        | R                                   |                                                  |                                                   |                                                                         |                      |  |  |
| 4 ALAMAT AN JL MAYO      | R DASUKI NO. 187 RT 23/03           | JATIBARANG INDRAMAYU                             |                                                   |                                                                         |                      |  |  |
| 5. WAJE PAJAK LUAR NEG   |                                     |                                                  | 6. KODE NEGARA                                    | DOMISILI                                                                | AD8                  |  |  |
| KODE OBJEK PAJAK         | JUMLAH<br>PENGHASILAN BRUTO<br>(Rp) | DASAR PENGENAAN<br>PAJAK<br>(Rg)                 | TARIF LEBIH<br>TINGGI 20%<br>(TIDAK BER-<br>NPWP) | TARIF<br>(1%)                                                           | PPh DIPOTONG<br>(Rp) |  |  |
| (1)                      | (2)                                 | (3)                                              | (4)                                               | (5)                                                                     | (6)                  |  |  |
| 21-100-08                | 1.909.089                           | 954,544                                          |                                                   | 5                                                                       | 47,727               |  |  |

| C . | IDENT | ITAS: | PEMO | TONG |
|-----|-------|-------|------|------|
| -   |       |       |      |      |

| ٩. | NPWP | 10.01 | 01.346.494.6              |           | 437 | ÷., | 002 |      | 3. TA     | NG | GAL R | TAN | DA TANGAN | F      |
|----|------|-------|---------------------------|-----------|-----|-----|-----|------|-----------|----|-------|-----|-----------|--------|
| 2  | NAMA | .c.m  | PT ADIRA DINAMIKA MULTI P | INANCE TB | ĸ   |     |     | 6.09 | 31        |    | 12    | -   | 2018      | duren. |
|    |      |       |                           |           |     |     |     |      | jaci - re |    | el.   |     |           |        |

#### KODE OBJEK PAJAK PENGHASILAN PASAL 21 (TIDAK FINAL) ATAU PASAL 26

| PPh PASA        | AL 21 TIDAK FINAL                                                                                                    |
|-----------------|----------------------------------------------------------------------------------------------------|
| 1 21-100-0      | I Upph Pegawai Tidak Tetap atau Tenaga Kerja Lepas                                                                                                    |
| 2 21-100-0      | 4 Imbalan kepada Distributor Multi Level Marketing dill.Mi                                                                                                    |
| 8 21 - 100 - 0  | 5 Imbalan kepada Potugas Dinas Luar Asuransi                                                                                                    |
| 4 21-100-0      | f Imbalan kepada Penjaja Barang Depangan                                                                                                    |
| 5 21 - 100 - 0  | 7 Imbalan kepada Tenaga Ahli                                                                                                    |
| 6 21 - 100 - 0  | I Imbalan kejuada Bukan Pegewei yang Menerima Penghasian yang Bersifat Berkesinanbungan                                                                              |
| 7 21 - 100 - 0  | initialari kepada Bukan Pegavai yang Menerinia Penghasilari yang Tidak Bersitat Berkesinantitungan.                                                                  |
| 8 21-100-1      | 5 Honorarium anu imbalan kepada Anggota Dewan Kemisaris atau Dewan Pengawas yang tidak Menangkap sebagai Pegawai Te                                                  |
| 9 21 - 100 - 1  | 1 Jesa Produkui, Tantieni, Bonus otas Imbolon kepada Wonton Pegawai                                                                                                  |
| 10 21 - 100 - 1 | 2. Penarikan Dana Penalah oloh Pegawa                                                                                                    |
| 11.21 - 100 - 1 | 3 Imbalan kepada Peserta Kegiatan                                                                                                    |
| 12 21 - 100 - 9 | 8 Objek PPh Pasal 21 Tidek Fynd Lainnyn                                                                                                    |
| PPhPASA         | IL 21 TIDAK FINAL                                                                                                    |
| 1 27-100-9      | <ol> <li>Imbakan sehudungan dengan jasa, pekerjaon dan kegiatan, hadiah dan penghargaan, pensium dan pembayaran berkala kennya<br/>dipotong PPIh Pesal 28</li> </ol> |

**Bukti Potong** adalah bukti pemotongan atas Pajak Penghasilan (PPh)

#### Pajak Penghasilan Pasal 23 (PPh Pasal 23)

merupakan pajak yang dikenakan bagi penghasilan atas modal, penyerahan jasa, ataupun hadiah serta penghargaan, selain yang sudah dipotong oleh PPh Pasal 21. (Pasal 23 ayat (1) UU PPh) Pajak Penghasilan Pasal 21 (PPh Pasal 21) adalah pajak atas penghasilan berupa gaji, upah, honorarium, tunjangan dan pembayaran lain dengan nama dan dalam bentuk apa pun sehubungan dengan pekerjaan atau jabatan, jasa, dan kegiatan yang dilakukan oleh orang pribadi subyek pajak dalam negeri. Pengertian Pajak Penghasilan Pasal 21 ini diambil berdasarkan Peraturan Direktur Jenderal Pajak Nomor PER-32/PJ/2015.

Sahabat Setia Selamanya

Created by : @kp2kppacitan. Semua Pelavanan dan Formulir yang disediakan GRATIS

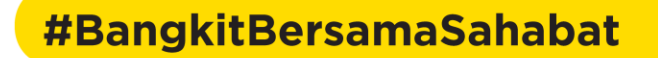

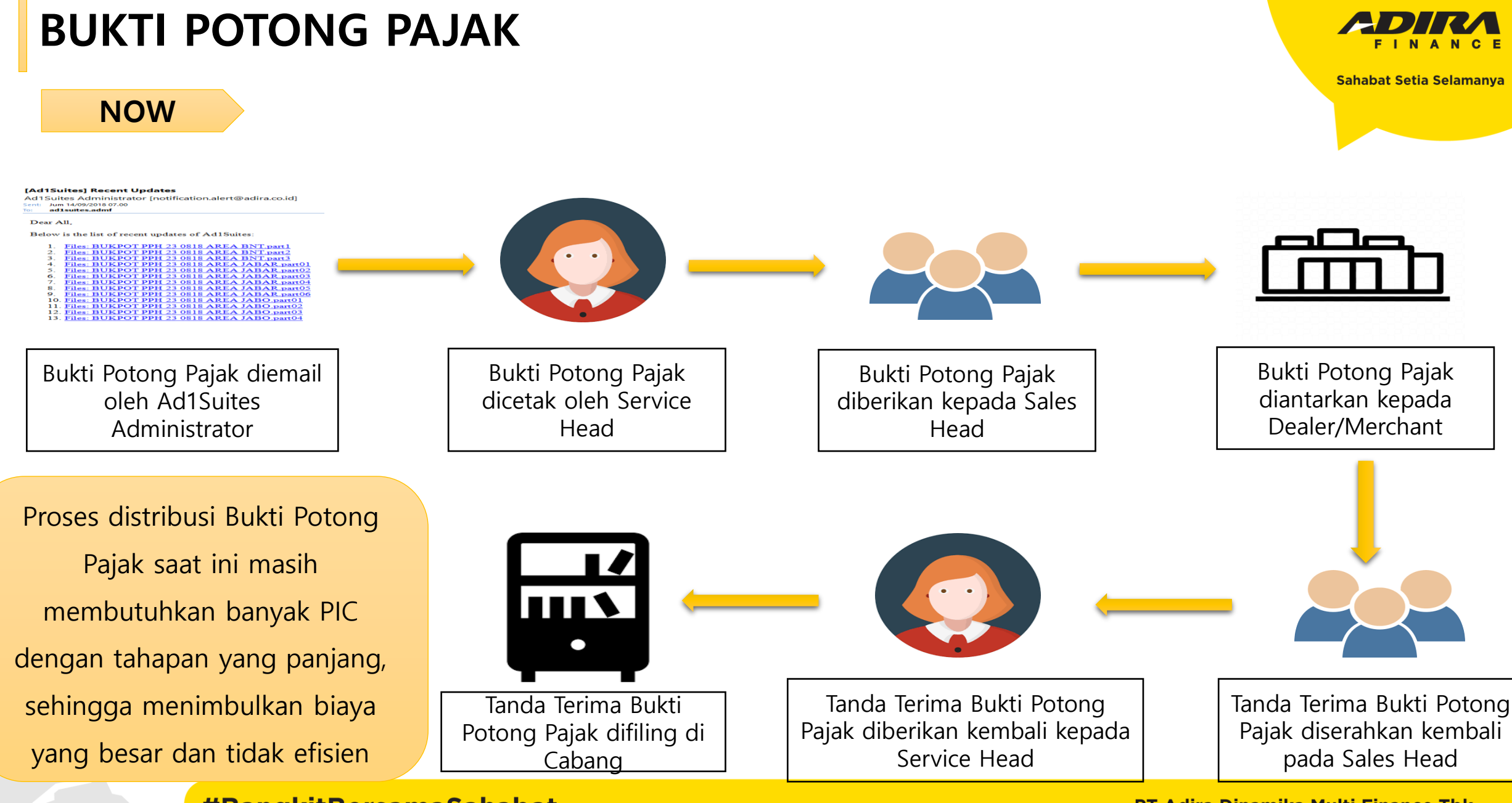

#### **#BangkitBersamaSahabat**

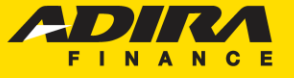

Sahabat Setia Selamanya

NEXT

### Bukti Potong Pajak TERSEDIA PADA MENU AD1GATE

| AdiGate AdiGate AdiGate Mome Order Information My Profile | Transfer Pen<br>Home > Transfer<br>Transfer Pen | nbayaran<br>r Pembayaran<br>nbayaran | Bukti Potong Pajak                | Mutasi                                                                                                    |                                        |                                                                                                    |                                                                                        |
|-----------------------------------------------------------|-------------------------------------------------|--------------------------------------|-----------------------------------|----------------------------------------------------------------------------------------------------|----------------------------------------|----------------------------------------------------------------------------------------------------|----------------------------------------------------------------------------------------|
| <ul> <li>Sign Out</li> <li>Hubungi Kami</li> </ul>        | Dealer Code<br>Bulan :                          |                                      |                                   | Q                                                                                                    |                                        |                                                                                                    |                                                                                        |
| ▲ Disclaimer                                              |                                                 | Dap                                  | oat melihat Bul<br>Glol           | - Bukti Potong Pajak diterbitkan<br>- Bukti Potong pajak maksimal u<br>- Bukti Potong pajak yang diceta<br>- Laporkan Bukti Potong Pajak y<br>Cari<br>tri Potong secara | setiap<br>untuk n<br>ak oton<br>ang su | ntanggal 15<br>nenampilkan tahun ini dan tahun lalu<br>natis dari system aplikasi Ad1Gate dianggap sah oleh PT.<br>Idah dicetak melalui Ad1Gate dengan cara klik disini<br>Tidak ada biaya yang<br>dikeluarkan oleh pihak | Adira Dinamika Multi Finance<br>Semua bukti potong pajak<br>selalu tersedia di Ad1gate |
| Keunggulan Bukti                                          |                                                 | Dapat mencetak Bukt<br>melalui Ad1   |                                   | ukti Potong Pajak<br>Ad1Gate                                                                                                    |                                        | Adira Finance                                                                                                    | dan dapat di buka setiap<br>waktu                                                      |
| pada Ad1Gate:                                             |                                                 | Dap<br>Bukti                         | oat melihat det<br>Potong Pajak d | ail aplikasi untuk<br>Jalam bentuk Excel                                                                                                    |                                        | Hanya melibatkan PIC<br>terkait di dealer                                                                                                    | Real Time dan serempak di<br>semua dealer                                              |

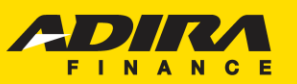

Sahabat Setia Selamanya

### Pilih Information - Bukti Potong Pajak

| Tra            | ansfer Pembayaran                                                                                                    | Bukti Potong Pajak | Mutasi        |                       |                        |  |           |              |           |          |  |  |  |  |  |
|----------------|----------------------------------------------------------------------------------------------------|--------------------|---------------|-----------------------|------------------------|--|-----------|--------------|-----------|----------|--|--|--|--|--|
| Deal<br>Bula   | Dealer Code   Bulan :     December v 2018 v   - Bukti Potong Pajak diterbitkan setiap tanggal 15 - Bukti Potong pajak maksimal untuk menampilkan tahun ini dan tahun lalu - Bukti Potong pajak yang dicetak otomatis dari system aplikasi Ad1Gate dianggap sah oleh PT. Adira Dinamika Multi Finance - Laporkan Bukti Potong Pajak yang sudah dicetak melalui Ad1Gate dengan cara klik disini |                    |               |                       |                        |  |           |              |           |          |  |  |  |  |  |
| Total :<br>Sho | 2<br>ow <b>~</b>                                                                                                    |                    | Cari          |                       |                        |  |           |              |           |          |  |  |  |  |  |
| No.            | NPWP Dealer                                                                                                    | Nama NPWP De       | aler Alamat N | PWP Dealer            |                        |  | Jenis PPH | Jenis Komisi | Jenis PKP |          |  |  |  |  |  |
| 1              | 01.796.117.8-404.000                                                                                                    | CV GUNA MOTO       | IR JL SILIWA  | NGI 60B KEL LAWANGGIN | TUNG KEC BOGOR SELATAN |  | 23        | Langsung     | РКР       | *Cetak   |  |  |  |  |  |
| 2              | 01.796.117.8-404.000                                                                                                    | CV GUNA MOTO       | DR JL SILIWA  | NGI 60B KEL LAWANGGIN | TUNG KEC BOGOR SELATAN |  | 23        | Reguler      | РКР       | *Cetak   |  |  |  |  |  |
|                |                                                                                                    |                    |               |                       |                        |  |           |              | Prev 1 🗸  | OF1 Next |  |  |  |  |  |

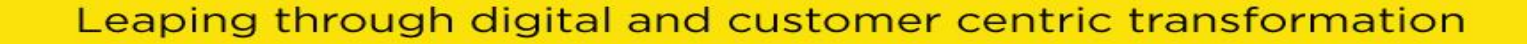

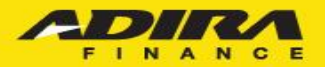

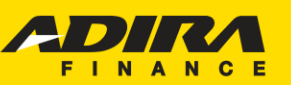

Sahabat Setia Selamanya

2

### Detail Menu Informasi Bukti Potong Pajak

| Total : 4                         |                      |                       |                       |                             |                        |                |                   |                                |                        |
|-----------------------------------|----------------------|-----------------------|-----------------------|-----------------------------|------------------------|----------------|-------------------|--------------------------------|------------------------|
| Show 🛩                            |                      |                       |                       |                             |                        |                |                   |                                |                        |
| No Bukti Potong<br>Pajak <b>≑</b> | NPWP Dealer 🗢        | Nama NPWP<br>Dealer 🖨 | Jenis<br>PPH <b>≑</b> | Cabang Adira 🗢              | NPWP Cabang Adira<br>🗢 | DLC<br>Utama 🖨 | Jenis Komisi<br>🖨 | Gross Income<br>(Rp.) <b>≑</b> | PPH (Rp.) 🗢            |
| 12.18.2100003                     | 01.796.117.8-404.000 | CV GUNA<br>MOTOR      | 23                    | CILEUNGSI-MALL<br>CILEUNGSI | 01.346.494.6-436.001   | 004792         | Langsung          | 200,000                        | 4,000 *Cetak *Detail   |
| 12.18.2100003                     | 01.796.117.8-404.000 | CV GUNA<br>MOTOR      | 23                    | CIBINONG-BOGOR              | 01.346.494.6-403.001   | 004792         | Langsung          | 10,100,000                     | 202,000 *Cetak *Detail |
| 12.18.2100004                     | 01.796.117.8-404.000 | CV GUNA<br>MOTOR      | 23                    | BOGOR 1-TAJUR               | 01.346.494.6-404.001   | 004792         | Langsung          | 34,145,455                     | 682,909 *Cetak *Detail |
| 12.18.2100004                     | 01.796.117.8-404.000 | CV GUNA<br>MOTOR      | 23                    | BOGOR 3-SOLEH<br>ISKANDAR   | 01.346.494.6-404.003   | 004792         | Langsung          | 15,600,000                     | 312,000 *Cetak *Detail |
|                                   |                      |                       |                       |                             |                        |                |                   |                                | Prev 1 v Of1 Next      |
| Download List Pajak               | Cetak Semua Sur      | mmary 🕞               |                       |                             |                        |                |                   |                                |                        |

Leaping through digital and customer centric transformation

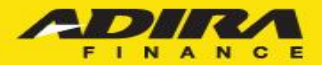

### Hasil Cetak Bukti Potong Pajak

| 120              | KANTOR<br>129-5                                                        | RATAMA                  | CLE             | UNGS            | JAK             |         |       |       |          |       |        |              |          |                |          |        |       |    |       |     |      |      |     |     |
|------------------|------------------------------------------------------------------------|-------------------------|-----------------|-----------------|-----------------|---------|-------|-------|----------|-------|--------|--------------|----------|----------------|----------|--------|-------|----|-------|-----|------|------|-----|-----|
|                  |                                                                        | E                       | BUR             | сті Р           | EM              | от      | ON    | GAP   | I PI     | Ph    | PAS    | :AL          | . 23     | 3              |          |        |       |    |       |     |      |      |     |     |
|                  | Nom                                                                    | or :                    |                 |                 |                 | 1       | 2.18  | 8.210 | 000      | 13    |        |              | _        |                |          |        |       |    |       |     |      |      |     |     |
| NPWP             | : 01-                                                                  | 7 9 1                   | 5               | - 1             | 1               | Τ       | -     | 8     | - [      | 4     | 0      | 4            | -        | D              | D        | ۰      |       |    |       |     |      |      |     |     |
| Nama             | : C V .                                                                |                         | NI A            | A               | M               | 0       | T     | •     | R        |       | 0      |              |          | -              | -        |        | -     | ÷  |       |     | +    |      | 0   |     |
| No.              | Jenis Penghasilan                                                      | 5   1   1               | J               | umle            | h Pe            | ngt     | hansi | tare  | i        | Tar   | of Lei | bin 1<br>Tdk | Tinge    | 9 <sup>1</sup> |          | Tarif  |       |    | PPh   | 344 | 19 1 | Dipo | tan | 9   |
| (1)              | (2)                                                                    | _                       |                 |                 | (3              | 2       |       |       | -        |       | MP     | 997P)<br>945 | ×        |                | -        | 459    | _     |    |       |     | 151  |      |     |     |
| 1.               | Dividen *)                                                             |                         |                 |                 | -               |         |       |       | Т        |       |        | _            |          |                |          | 15%    | -     |    |       |     |      |      |     |     |
| 2                | Bunga **)                                                              |                         |                 |                 |                 |         |       |       |          |       |        |              |          |                |          | 16%    |       |    |       |     |      |      |     |     |
| з.               | Royalti                                                                |                         |                 |                 |                 |         |       |       |          |       |        |              |          |                |          | 16%    |       |    |       |     |      |      |     |     |
| 4.               | Hadah dan penghargaan                                                  |                         |                 |                 |                 |         |       |       |          |       |        |              |          |                |          | 13%    |       |    |       |     |      |      |     |     |
| 5.               | Sevra dan Penghasilan lain<br>setubungan dengan                        |                         |                 |                 |                 |         |       |       |          |       |        |              |          |                |          |        |       |    |       |     |      |      |     |     |
|                  | pengguneen harte ****)                                                 | - E                     |                 | _               | _               |         |       | _     | т        | _     | 1      |              | _        |                |          | 2%     | _     |    |       |     |      |      |     | _   |
| б.               | Jasa Teknik, Jasa Manajem                                              | en.                     |                 |                 |                 |         |       |       |          |       |        |              |          |                |          |        |       |    |       |     |      |      |     |     |
|                  | Jasa Konsultansi dan Jasa L<br>sesuai PMK-244/PMK-03(20                | .aen<br>106:            |                 |                 |                 |         |       |       |          |       |        |              |          |                |          |        |       |    |       |     |      |      |     |     |
|                  | a. Jasa Teknik                                                         | · · · ·                 |                 | _               |                 |         | _     |       | Т        |       | [      |              |          |                |          | 2%     | -     |    |       |     |      |      |     | _   |
|                  | b. Jasa Manajemen                                                      |                         |                 |                 |                 |         |       |       |          |       |        |              |          |                |          | 2%     |       |    |       |     |      |      |     |     |
|                  | c. Jasa Konsultan                                                      |                         |                 |                 |                 |         |       |       |          |       | 1      |              |          |                |          | 2%     |       |    |       |     |      |      |     |     |
|                  | d. Jasa lain :                                                         |                         |                 |                 |                 |         |       |       | -        |       | _      | _            |          |                |          |        | -     |    |       |     |      |      |     |     |
|                  | 1) Jose Paradase davines to                                            | - and                   |                 |                 | 2000            | 000     | -     |       | +        |       |        | -            | _        |                | -        | 275    | -     |    |       | -   | 000  | 0    |     |     |
|                  | 2)                                                                     |                         |                 |                 |                 |         |       |       | +        |       |        | -            |          |                | +        | 2.10   | -     |    |       |     |      |      |     |     |
|                  | 4)                                                                     | -                       |                 |                 |                 |         |       |       | +        |       | - 1    | -            | -        |                | -        | 2.25   | -     |    |       |     |      |      |     |     |
|                  | 51                                                                     |                         |                 |                 |                 |         |       |       | +        |       | i      | -            | <u> </u> |                | -        | 275    | -     |    |       |     |      |      |     |     |
|                  | 6)                                                                     |                         |                 |                 |                 |         |       |       | +        |       |        |              |          |                | $\vdash$ | 2%     |       |    |       |     |      |      |     |     |
|                  |                                                                        |                         |                 |                 |                 |         |       |       |          |       |        | _            | _        |                |          |        |       |    |       |     |      |      |     |     |
| Terbili          | JUMLAH<br>ang: Empat Ribu                                              |                         |                 |                 | 200,            | 000     | -     |       |          |       |        |              |          |                |          |        |       | -  |       | 4   | 1.00 | 0    |     |     |
|                  |                                                                        |                         |                 |                 |                 |         |       |       |          |       |        |              |          |                |          |        |       |    |       |     |      |      |     |     |
| Perhati<br>1. Ju | ian :<br>mish Palak Penchasilan Pasal 2                                |                         |                 |                 |                 |         |       | CHE   | une      | CI SI |        |              |          |                |          | 31-12  | 2-201 | а  |       |     |      |      |     |     |
| yar              | ng dipotong di atas merupakan                                          |                         |                 |                 |                 |         |       | ~~~   | ~~~~     |       |        |              |          |                |          |        |       |    |       |     |      |      |     |     |
|                  | geuran atas Pajak Penghasilan<br>Mano untuk tota o najak wone          | pang.                   |                 |                 |                 |         |       |       |          |       |        |              | Per      | mo             | tom      | g Paja | ik –  |    |       |     |      |      |     |     |
| be               | tsangkutan. Simpanlah bukti                                            |                         | - N             | PWF             | • : [           | 0       | 1     | I - E | 3        | -4    | 6      | -            | 4        | 9              | 4        | 1 - 🖸  | 6 -   | E  | 4 3   | 3 0 | 5    | - 🗆  | 0   | 0 1 |
| pe               | motongan ini balk-balk untuk                                           | .                       |                 |                 |                 |         |       | _     |          | -     |        | -            |          | _              |          |        |       |    |       |     | -    |      | -   |     |
| 2. Bu            | éd Pereotongan ini dianggap sal                                        | *                       |                 | tama            |                 | ٣       |       |       | <u>n</u> | 0     |        | к            | ~        | -              |          |        |       |    | a   1 |     | 510  | ~    |     | M U |
| npa              | abila disi dengan lengkap dan                                          |                         |                 |                 |                 |         |       |       |          |       |        |              |          |                |          |        |       |    |       |     |      |      |     |     |
| be               | nar.                                                                   |                         |                 |                 |                 |         |       |       |          |       | Tar    | ncla         | та       | ng             | an,      | Nama   | dan   | Ca | P     |     |      |      |     |     |
|                  |                                                                        |                         |                 |                 |                 |         |       |       |          |       | 1      | _            | 10       | 0              | 0        | ~~     | (- 1  | 2  |       |     |      |      |     |     |
| 38               | Vdak termasak dividan kapada WP (<br>Jabii termasak dunga aimpanan yan | Orang Pri<br>g dibayari | bedi'i<br>kao o | dalam<br>dah ko | reger<br>perasi | e.<br>1 |       |       |          |       | -      | -            | 11       | 10             | 0        | -      | - 2   |    |       |     |      |      |     |     |
|                  | Japanin negata HP Drang Antoni. IDEWA MADE SUSILA                      |                         |                 |                 |                 |         |       |       |          |       |        |              |          |                |          |        |       |    |       |     |      |      |     |     |
| 1 KG             | ecular sewa tanan dan bangunan.                                        |                         |                 |                 |                 |         |       |       |          |       |        |              |          |                |          |        |       |    |       |     |      |      |     |     |

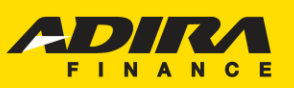

Sahabat Setia Selamanya

### Hasil Download Format Excel List Pajak

| Bulan     | Tahun   | Kode Caba | ang N     | lama Cabang      | No Bukti Potong | NPWP Cabang |                  | DLC Utama       | DLC Terkait | NPWP Dealer          | Nama NPWP Dealer |          | Alamat NPWP Dealer     |                |  |
|-----------|---------|-----------|-----------|------------------|-----------------|-------------|------------------|-----------------|-------------|----------------------|------------------|----------|------------------------|----------------|--|
| December  | 2018    | 0110      | CILEUNG   | SI-MALL CILEUNGS | I 12.18.2100003 | 01.34       | 46.494.6-436.001 | 004792          | 004792      | 01.796.117.8-404.000 | CV GUNA MOTOR    |          | L SILIWANGI 60B KEL LA | WANGGINTUNG    |  |
| Jenis Kom | nisi Je | nis PPh   | StatusPKP | No Kontrak       | No Rangka       |             | No Mesin         | Nama N          | lasabah     | Gross Income (Rp)    | PPN (Rp)         | PPh (Rp) | Tanggal Transfer       | Nilai Transfer |  |
| Langsun   | g       | 23        | РКР       | 011018123371     | MH1JFZ219JK459  | 928         | JFZ2E1459937     | AGUS BUDI LUHUR |             | 200,000              | 20,000           | 4,000    | 31/12/2018             | 216,000        |  |

Leaping through digital and customer centric transformation

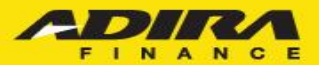

#### Contact Us:

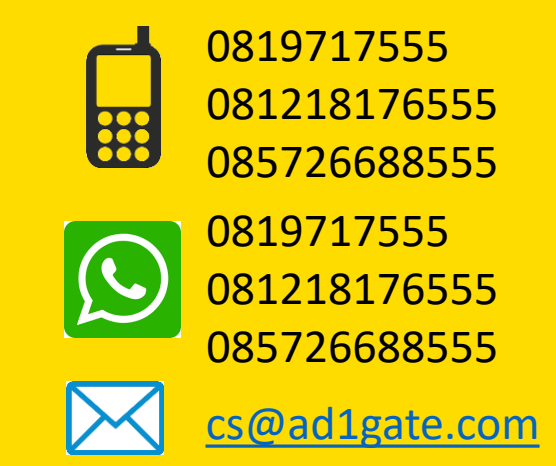

# **THANK YOU**

**#BangkitBersamaSahabat** 

Sahabat Setia Selamanya

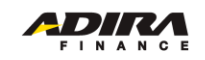